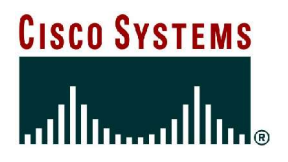

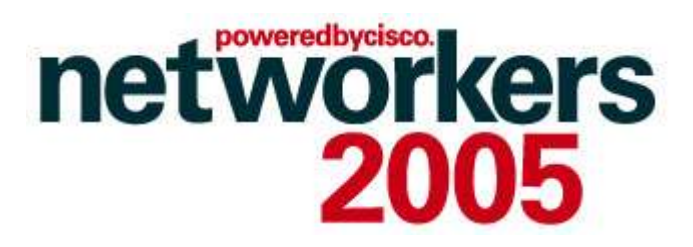

### TROUBLESHOOTING CISCO CATALYST 3750, 3550, AND 2900 SERIES SWITCHES

**SESSION RST-3041** 

### Agenda

- Packet Forwarding
- Multicasting
- Access Control Lists
- QoS
- Miscellaneous

### **Data Packet Forwarding Checks**

Cisco.com

- Problems outside of the switch (topology, scale of problem)
- Configuration error (ACL, VLAN, trunk, channel, speed/duplex, etc...)
- Interface is up and traffic is flowing in/out
- Errors on interfaces (bad port, GBIC/SFP, cabling, oversubscription)
- L2 MAC entry and/or L3 IP route/ARP entry
- Hardware switching/high CPU
- Spanning tree, routing protocols, other features

RST-3041 11214\_05\_2005\_c2

### **Show Interface**

Cisco.com

| 3550-1#<br>Port<br>Fa0/1<br>Fa0/2<br>Fa0/3                                                                                                    | show interface<br>Name<br>Server-B1                      | e status<br>Stat<br>noto<br>noto<br>noto | cus V<br>connect 2<br>connect r<br>connect 1  | lan Du<br>outed                      | uplex Speed<br>full 100<br>full 100<br>half 100 | Type<br>100BaseFX<br>100BaseFX<br>100BaseFX |                  |  |
|----------------------------------------------------------------------------------------------------|----------------------------------------------------------|------------------------------------------|-----------------------------------------------|--------------------------------------|-------------------------------------------------|---------------------------------------------|------------------|--|
| 3550-1#<br>Port<br>Fa0/1<br>Port<br>Fa0/1<br>Fa0/2                                                                                                    | show interface<br>Align-Err<br>0<br>Single-Col<br>0<br>0 | FCS-Err<br>0<br>Multi-Col<br>0           | errors<br>Xmit-Err<br>0<br>Late-Col<br>0<br>0 | Rcv-Err<br>0<br>Excess-Col<br>0<br>0 | UnderSize<br>0<br>Carri-Sen<br>0<br>0           | Runts<br>0<br>0                             | Giants<br>0<br>0 |  |
| 2950# show interfaces countersPortInOctetsInUcastPktsInBcastPktsFa0/15437425210367463453PortOutOctetsOutUcastPktsOutMcastPktsOutBcastPktsFa0/10000Fa0/20000                                                                    |                                                          |                                          |                                               |                                      |                                                 |                                             |                  |  |
| 2950# show interface fastEthernet 0/1<br>FastEthernet0/1 is up, line protocol is up (connected)<br>Hardware is Fast Ethernet, address is 0005.7428.2901 (bia 0005.7428.2901)<br>MTU 1500 bytes, BW 100000 Kbit, DLY 1000 usec, |                                                          |                                          |                                               |                                      |                                                 |                                             |                  |  |

reliability 255/255, txload 1/255, rxload 1/255

etc...

### **Show Interface Error Counters**

- FCS-Err is the number of valid size frames with FCS (Frame Check Sequence) errors but no framing errors: this is typically a physical issue (cabling, bad port, NIC card,...) but can also indicate a duplex mismatch
- Align-Err is the number of frames with alignment errors (frames that do not end with an even number of
  octets and have a bad CRC) received on the port; these usually indicate a physical problem (cabling,
  bad port, NIC card,...) but can also indicate a duplex mismatch; when the cable is first connected to the
  port, some of these errors may occur; also, if there is a hub connected to the port then collisions
  between other devices on the hub may cause these errors
- Late-Coll (Late Collisions) is the number of times that a collision is detected on a particular port late in the transmission process; for a 10mbit/s port this is later than 512 bit-times into the transmission of a packet; five hundred and twelve bit-times corresponds to 51.2 microseconds on a 10 Mbit/s system; this error can indicate a duplex mismatch among other things; for the duplex mismatch scenario the late collision would be seen on the half duplex side; as the half duplex side is transmitting, the full duplex side does not wait its turn and transmits simultaneously causing a late collision; late collisions can also indicate an Ethernet cable/segment that is too long; collisions should not be seen on ports configured as full duplex
- Single-Coll (Single Collision) is the number of times one collision occurred before the port transmitted a
  frame to the media successfully; collisions are normal for port configured as half duplex but should not
  be seen on full duplex ports; if collisions are increasing dramatically this points to a highly utilized link
  or possibly a duplex mismatch with the attached device
- Multi-Coll (Multiple Collision) is the number of times multiple collisions occurred before the port transmitted a frame to the media successfully; collisions are normal for port configured as half duplex but should not be seen on full duplex ports; if collisions are increasing dramatically this points to a highly utilized link or possibly a duplex mismatch with the attached device

### Show Interface Error Counters (Cont.)

- Excess-Coll (Excessive Collisions) is a count of frames for which transmission on a
  particular port fails due to excessive collisions; an excessive collision happens when
  a packet has a collision 16 times in a row; the packet is then dropped; excessive
  collisions is typically an indication that the load on the segment needs to be split
  across multiple segments but can also point to a duplex mismatch with the attached
  device; collisions should not be seen on ports configured as full duplex
- Carri-Sen (Carrier Sense) occurs every time an Ethernet controller wants to send data on a half duplex connection; the controller senses the wire and check if it is not busy before transmitting; this is normal on an half-duplex Ethernet segment
- Undersize are frames received that are smaller than the minimum IEEE 802.3 frame size of 64bytes long (excluding framing bits, but including FCS octets) that were otherwise well formed; check the device sending out these frames
- Runts are frames received that are smaller than the minimum IEEE 802.3 frame size (64 bytes for Ethernet) and with a bad CRC; this can be caused by duplex mismatch and physical problems like a bad cable, port, or NIC card on the attached device
- Giants exceed the maximum IEEE 802.3 frame size (1518 bytes for non-jumbo Ethernet); try to find the offending device and remove it from the network
- http://www.cisco.com/warp/public/473/164.html#show\_interface

### **Show Controller Ethernet-Controller**

#### Cisco.com

| Transmit GigabitEthernet0/1 | Receive                      |                               |
|-----------------------------|------------------------------|-------------------------------|
| 26735655 Bytes              | 17910501 Bytes               |                               |
| 36822 Unicast frames        | 28273 Unicast frames         |                               |
| 154690 Multicast frames     | 198913 Multicast frames      |                               |
| 2618 Broadcast frames       | 111 Broadcast frames         |                               |
| 0 Discarded frames          | 9028 No dest, unicast        |                               |
| 0 Too old frames            | 38 No dest, multicast        |                               |
| 0 Deferred frames           | 0 No dest, broadcast         |                               |
| 0 1 collision frames        |                              |                               |
| 0 2 collision frames        | 0 FCS errors                 |                               |
| 0 3 collision frames        | 0 Oversize frames            |                               |
| 0 4 collision frames        | 0 Undersize frames           |                               |
| 0 5 collision frames        | 0 Collision fragments        |                               |
| 0 6 collision frames        |                              |                               |
| 0 7 collision frames        | 89805 Minimum size frames    |                               |
| 0 8 collision frames        | 139887 65 to 127 byte frames | http://www.cisco.com/warn/pub |
| 0 9 collision frames        | 4019 128 to 255 byte frames  |                               |
| 0 10 collision frames       | 2124 256 to 511 byte frames  |                               |
| 0 11 collision frames       | 528 512 to 1023 byte frames  |                               |
| 0 12 collision frames       | 0 1024 to 1518 byte frames   |                               |
| 0 13 collision frames       |                              |                               |
| 0 14 collision frames       | 0 Flooded frames             |                               |
| 0 15 collision frames       | 0 Overrun frames             |                               |
| 0 Excessive collisions      | ; I VLAN filtered frames     |                               |
| 0 Late collisions           | U Source routed frames       |                               |
| 0 Good (1 coll) frames      | U Valid oversize frames      |                               |
| U GOOd(>1 COII) frames      | Company frames               |                               |
| U Pause Irames              | U Symbol error frames        |                               |
| U VLAN discard frames       | U Invalid frames, too large  |                               |
| U Excess deler frames       | U Valid frames, too farge    |                               |
| RST-3041                    | U Invalid Frames, too Small  |                               |
| 1/420 04 Dyte Irames        | U VALIG ITAMES, LOO SMALL    |                               |

 17426
 64 byte frames
 0 Valid frames

 11214
 05
 2005
 c2
 © 2005 Cisco Systems, Inc. All rights reserved.

 147628
 127
 byte frames
 byte frames

3550-1

### TCAM Templates (3750/2970, 3550)

#### Cisco.com

8

Configurable

| 3550# show sdm prefer                                                                                                    |                                                                                                    |                                                                 |
|----------------------------------------------------------------------------------------------------|----------------------------------------------------------------------------------------------------|-----------------------------------------------------------------|
| The current template is the default                                                                                                    | template.                                                                                                    |                                                                 |
| The selected template optimizes the                                                                                                    | resources in                                                                                                    |                                                                 |
| the switch to support this level of                                                                                                    | features for                                                                                                    |                                                                 |
| 16 routed interfaces and 1K VLANs.                                                                                                    | Use                                                                                                    | e these Commands to Help Verify Current # of Entries            |
| number of unicast mac addresses: 6K                                                                                                    | :                                                                                                    | $\leftarrow$ show mac address-table count                       |
| number of igmp groups: 6K                                                                                                    | :                                                                                                    | $\leftarrow$ show mac address-table multicast count             |
| number of qos aces: 2K                                                                                                    |                                                                                                    | $\leftarrow$ show tcam qos [tcam #] statistics                  |
| number of security aces: 2K                                                                                                    |                                                                                                    | show tcam [inacl outacl] [tcam #] statistics                    |
| number of unicast routes: 12                                                                                                    | ĸ                                                                                                    | $\leftarrow$ show ip cef summary                                |
| number of multicast routes: 6K                                                                                                    | :                                                                                                    | $\leftarrow$ show ip mroute count                               |
| 3750# show sdm prefer                                                                                                    |                                                                                                    |                                                                 |
| The current template is "desktop def                                                                                                    | Works on the 2970 Also for its L2                                                                                        |                                                                 |
| The selected template optimizes the                                                                                                    | Features                                                                                                    |                                                                 |
|                                                                                                    |                                                                                                    |                                                                 |
| the switch to support this level of<br>8 routed interfaces and 1024 VLANs.                                                                                                    | features for USE                                                                                                    | e these Commands to Help Verify Current # of Entries            |
| the switch to support this level of<br>8 routed interfaces and 1024 VLANs.<br>number of unicast mac addresses:                                                                                                    | features for<br>USE<br>6K                                                                                                | these Commands to Help Verify Current # of Entries              |
| the switch to support this level of<br>8 routed interfaces and 1024 VLANs.<br>number of unicast mac addresses:<br>number of igmp groups + multicast r                                                                                                    | features for<br>0K<br>routes: 1K                                                                                         | <pre>e these Commands to Help Verify Current # of Entries</pre> |
| the switch to support this level of<br>8 routed interfaces and 1024 VLANs.<br>number of unicast mac addresses:<br>number of igmp groups + multicast r                                                                                                    | features for<br>USC<br>6K<br>routes: 1K                                                                                  | <pre>e these Commands to Help Verify Current # of Entries</pre> |
| <pre>the switch to support this level of 8 routed interfaces and 1024 VLANS. number of unicast mac addresses: number of igmp groups + multicast r number of unicast routes:</pre>                                                                                                    | features for Use<br>outes: 1K<br>8K                                                                                      | <pre>e these Commands to Help Verify Current # of Entries</pre> |
| <pre>the switch to support this level of<br/>8 routed interfaces and 1024 VLANS.<br/>number of unicast mac addresses:<br/>number of igmp groups + multicast r<br/>number of unicast routes:<br/>number of directly connected host</pre>                                                                                                    | features for Use<br>outes: 1K<br>8K<br>s: 6K                                                                             | <pre>e these Commands to Help Verify Current # of Entries</pre> |
| <pre>the switch to support this level of<br/>8 routed interfaces and 1024 VLANS.<br/>number of unicast mac addresses:<br/>number of igmp groups + multicast r<br/>number of unicast routes:<br/>number of directly connected host<br/>number of indirect routes:</pre>                                                                                                    | features for Use<br>outes: 1K<br>ss: 6K<br>2K                                                                            | <pre>e these Commands to Help Verify Current # of Entries</pre> |
| <pre>the switch to support this level of<br/>8 routed interfaces and 1024 VLANS.<br/>number of unicast mac addresses:<br/>number of igmp groups + multicast r<br/>number of unicast routes:<br/>number of directly connected host<br/>number of indirect routes:<br/>number of policy based routing aces</pre>                                                                                                    | features for Use<br>outes: 1K<br>ss: 6K<br>2K<br>: 0                                                                     | <pre>e these Commands to Help Verify Current # of Entries</pre> |
| <pre>the switch to support this level of<br/>8 routed interfaces and 1024 VLANS.<br/>number of unicast mac addresses:<br/>number of igmp groups + multicast r<br/>number of unicast routes:<br/>number of directly connected host<br/>number of indirect routes:<br/>number of policy based routing aces<br/>number of gos aces:</pre>                                                                                                    | features for Use<br>outes: 1K<br>ss: 6K<br>2K<br>: 0<br>512                                                              | <pre>e these Commands to Help Verify Current # of Entries</pre> |
| <pre>the switch to support this level of<br/>8 routed interfaces and 1024 VLANS.<br/>number of unicast mac addresses:<br/>number of igmp groups + multicast r<br/>number of unicast routes:<br/>number of directly connected host<br/>number of indirect routes:<br/>number of policy based routing aces<br/>number of qos aces:<br/>number of gos aces:</pre>                                                                                                    | features for Use<br>outes: 1K<br>ss: 6K<br>2K<br>: 0<br>512<br>1K                                                        | <pre>e these Commands to Help Verify Current # of Entries</pre> |
| <pre>the switch to support this level of<br/>8 routed interfaces and 1024 VLANS.<br/>number of unicast mac addresses:<br/>number of igmp groups + multicast r<br/>number of unicast routes:<br/>number of directly connected host<br/>number of indirect routes:<br/>number of policy based routing aces<br/>number of gos aces:<br/>number of security aces:<br/>3550 (config) # sdm prefer access</pre>                                                                                                    | features for<br>outes: 1K<br>ss: 6K<br>2K<br>: 0<br>512<br>1K                                                            | <pre>e these Commands to Help Verify Current # of Entries</pre> |
| <pre>the switch to support this level of<br/>8 routed interfaces and 1024 VLANS.<br/>number of unicast mac addresses:<br/>number of igmp groups + multicast r<br/>number of unicast routes:<br/>number of directly connected host<br/>number of indirect routes:<br/>number of policy based routing aces<br/>number of gos aces:<br/>number of security aces:<br/>3550(config)# sdm prefer access<br/>Changes to the running SDM preference</pre>                                                                   | features for<br>outes: 1K<br>ss: 6K<br>2K<br>: 0<br>512<br>1K<br>s have been stored                                      | <pre>e these Commands to Help Verify Current # of Entries</pre> |
| <pre>the switch to support this level of<br/>8 routed interfaces and 1024 VLANS.<br/>number of unicast mac addresses:<br/>number of igmp groups + multicast r<br/>number of unicast routes:<br/>number of directly connected host<br/>number of indirect routes:<br/>number of policy based routing aces<br/>number of gos aces:<br/>number of gos aces:<br/>number of security aces:<br/>3550(config)# sdm prefer access<br/>Changes to the running SDM preference<br/>Use 'show sdm prefer' to see what SDM</pre> | features for<br>6K<br>foutes: 1K<br>8K<br>5: 6K<br>2K<br>: 0<br>512<br>1K<br>s have been stored<br>preference is current | <pre>e these Commands to Help Verify Current # of Entries</pre> |

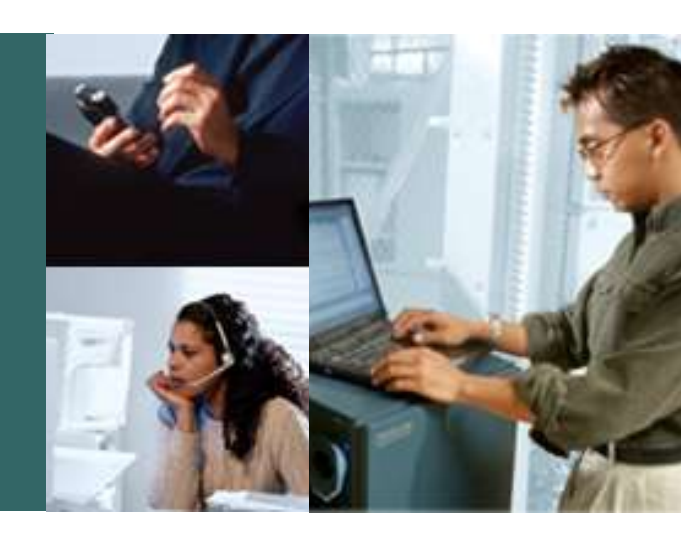

### LAYER 2 PACKET FORWARDING

RST-3041 11214\_05\_2005\_c2 © 2005 Cisco Systems, Inc. All rights reserved.

### **Show Mac Address-Table**

#### Cisco.com

|       | Mac Address Table |              |        |  |  |  |  |
|-------|-------------------|--------------|--------|--|--|--|--|
| Vlan  | Mac Address       | Туре         | Ports  |  |  |  |  |
|       |                   |              |        |  |  |  |  |
| 2     | 0000.0c14.2553    | DYNAMIC      | Gi0/1  |  |  |  |  |
| 2     | 0000.0c45.41a0    | DYNAMIC      | Gi0/1  |  |  |  |  |
| 2     | 0000.9294.01ed    | DYNAMIC      | Gi0/1  |  |  |  |  |
| 2     | 0001.42b2.6780    | DYNAMIC      | Gi0/1  |  |  |  |  |
| 2     | 0006.5370.63c0    | DYNAMIC      | Gi0/1  |  |  |  |  |
| 2     | 0006.5370.63d9    | DYNAMIC      | Gi0/1  |  |  |  |  |
| 2     | 0009.43a7.bb00    | DYNAMIC      | Gi0/1  |  |  |  |  |
| 2     | 0010.7b81.f66d    | DYNAMIC      | Gi0/1  |  |  |  |  |
| 1     | 0001.42b2.6788    | DYNAMIC      | Gi0/1  |  |  |  |  |
| 1     | 0006.5370.63d9    | DYNAMIC      | Gi0/1  |  |  |  |  |
| 1     | 0009.43a7.bb00    | DYNAMIC      | Gi0/1  |  |  |  |  |
| Total | Mac Addresses for | this criteri | on: 11 |  |  |  |  |

2950# show mac address-table dynamic

| 2950# show mac address-table count      |
|-----------------------------------------|
| Mac Entries for Vlan 2:                 |
|                                         |
| Dynamic Address Count : 8               |
| Static Address Count : 0                |
| Total Mac Addresses : 8                 |
|                                         |
| Mac Entries for Vlan 1:                 |
| <pre><output omitted=""></output></pre> |
| Total Mac Address Space Available: 8179 |

| 2950#             | sh mac address-tab | le address  | 0000.0c14.25 | 55 |  |  |  |  |
|-------------------|--------------------|-------------|--------------|----|--|--|--|--|
| Mac Address Table |                    |             |              |    |  |  |  |  |
|                   |                    |             |              |    |  |  |  |  |
| Vlan              | Mac Address        | Туре        | Ports        |    |  |  |  |  |
|                   |                    |             |              |    |  |  |  |  |
| 2                 | 0000.0c14.2553     | DYNAMIC     | Gi0/1        |    |  |  |  |  |
| Total             | Mac Addresses for  | this criter | rion: 1      |    |  |  |  |  |
|                   |                    |             |              |    |  |  |  |  |

| 3750#<br>time | show mac address-table aging- |  |
|---------------|-------------------------------|--|
| Vlan          | Aging Time                    |  |
|               |                               |  |
| 1             | 300                           |  |
| 2             | 300                           |  |

3

### Catalyst 3550 Mac Address HW Checking

Cisco.com

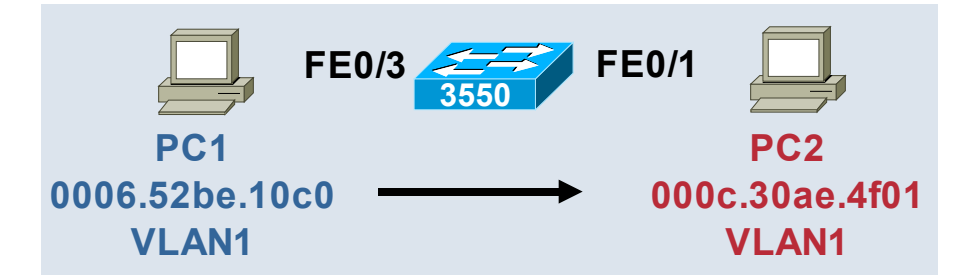

How Would a Packet Sent from PC1 to PC2 Be L2 Switched in HW by the 3550?

| 3550-24# show mac address-table dynamic<br>Mac Address Table |                   |             |         |  |  |  |  |  |
|--------------------------------------------------------------|-------------------|-------------|---------|--|--|--|--|--|
| Vlan                                                         | Mac Address       | <br>Туре    | Ports   |  |  |  |  |  |
|                                                              |                   |             |         |  |  |  |  |  |
| 1                                                            | 0006.52be.10c0    | DYNAMIC     | Fa0/3   |  |  |  |  |  |
| 1                                                            | 0006.52be.10c2    | DYNAMIC     | Fa0/3   |  |  |  |  |  |
| 1                                                            | 000c.30ae.4f01    | DYNAMIC     | Fa0/1   |  |  |  |  |  |
| Total                                                        | Mag Addresses for | this oritor | ion · 3 |  |  |  |  |  |

In port SA mac DA mac I I I I 3550-24# show forward fast 0/3 0006.52be.10c0 000c.30ae.4f01 got vlan 1, vlaninfo 9001 <output omitted> Egress q 0 using default sig\_control\_info 0x0000941A signature: 00000000, comparison ind: 16, control info: 0000941A control map: 00000200 vlan: 1, vlanid entry: 000E0001 0000000 8c631044 0000000 FastEthernet0/1 vlan 1, dst 000c.30ae.4f01 src 0006.52be.10c0, cos 0x0, dscp 0x RST-3041 1214 05 2005 c2 © 2005 Cisco Systems, Inc. All rights reserved.

### Catalyst 2970/3750 Mac Address HW Checking

|                                                                                                    |                        |                                 |                       |                       |          |                 | 01360.60  |                  |  |
|----------------------------------------------------------------------------------------------------|------------------------|---------------------------------|-----------------------|-----------------------|----------|-----------------|-----------|------------------|--|
| <pre>     Gi1/0/2     OO06.52be.10c0     VLAN1     VLAN1     OO06.52be.10c0     VLAN1     OO06.52be.10c0     OO06.52be.10c0     VLAN1     OO06.52be.10c0     OO06.52be.10c0     OO06.552be.10c0     OO06.552be.10c0     OO06.5</pre> |                        |                                 |                       |                       |          |                 |           |                  |  |
|                                                                                                    |                        |                                 |                       | 3750 <b># sh</b>      | ow swite | :h              |           |                  |  |
|                                                                                                    |                        | Gi2/0/2 00                      | 0d.283d.7381<br>VLAN1 | Switch#               | Role     | Mac Address     | Priority  | Current<br>State |  |
|                                                                                                    |                        |                                 |                       | 1                     | Slave    | 000c.30ae.4f00  | 9         | Ready            |  |
|                                                                                                    |                        |                                 |                       | *2                    | Master   | 0.000 bd5c 1680 | 15        | Ready            |  |
|                                                                                                    |                        |                                 |                       | 3                     | Slave    | 000c 3065 7840  | 10        | Ready            |  |
| 3750 <b>#</b> s                                                                                                    | how mac address-ta     | able dynamic                    |                       | 0                     | Diare    |                 |           | Includy          |  |
|                                                                                                    | Mac Address Table      | 2                               |                       |                       |          |                 |           |                  |  |
| Vlan                                                                                                    | Mac Address            | <br>Tvpe                        | Ports                 |                       |          |                 |           |                  |  |
|                                                                                                    |                        | -16-                            |                       |                       |          |                 |           |                  |  |
| 1                                                                                                    | 0006 52be 10c0         | DYNAMIC                         | Gi1/0/2               |                       |          |                 |           |                  |  |
| 1                                                                                                    | 0006 E2be 10c1         | DYNAMIC                         | $G_{11}/0/2$          |                       |          |                 |           |                  |  |
| 1                                                                                                    | 0008.52Be.1021         | DINAMIC                         | G11/0/2               |                       |          |                 |           |                  |  |
|                                                                                                    | 0000.2830.7381         | DINAMIC                         | G12/0/2               |                       |          |                 |           |                  |  |
| TOTAL M                                                                                                    | lac Addresses for      | this criteric                   | on: 3                 |                       |          |                 |           |                  |  |
|                                                                                                    |                        | In port                         | SA ma                 | ac                    | DA       | mac             |           |                  |  |
| 3750# s                                                                                                    | ession 1               | 1                               | 1                     |                       | I        |                 |           |                  |  |
| 3750-1#                                                                                                    | show platform for      | rward gi1/0/2                   | 0006.52be.            | 10c0 <mark>000</mark> | d.283d   | .7381           |           |                  |  |
| <output of<="" td=""><td>omitted&gt;</td><td></td><td></td><td></td><td></td><td></td><td></td><td></td></output>                                                                                                    | omitted>               |                                 |                       |                       |          |                 |           |                  |  |
| Switch                                                                                                    | : 1 :                  |                                 |                       |                       | 297      | 0 Sunnorts TI   | his Comm  | and as           |  |
|                                                                                                    |                        |                                 |                       |                       | 201      |                 |           |                  |  |
| Egress:                                                                                                    | Asic 2, switch 2       |                                 |                       |                       |          | well! (No Staci | king Howe | ever)            |  |
|                                                                                                    |                        |                                 |                       |                       |          |                 |           |                  |  |
| Lookup                                                                                                    |                        | Kev-Used                        |                       | Tno                   | lex-Hi+  | A-Data          |           |                  |  |
|                                                                                                    | T. 30 0000000 283      | 7381 - 00 0000                  | 0006 52BE10           | C0 (                  | )1 F F C | 01000000        |           |                  |  |
| Port                                                                                                    | Vlan Srol              | Mac                             |                       |                       | NV NV    | 0100000         |           |                  |  |
| $c \neq 2/0/2$                                                                                                    |                        |                                 | 202D 7201             |                       |          |                 |           |                  |  |
| RST-3041                                                                                                    | 0001 0006.52B          | E.IUCU UUUD.                    | 2030./301             |                       |          |                 |           |                  |  |
| 11214 05 20                                                                                                    | 005 c2 © 2005 Cisco Sy | stems, Inc. All rights reserved | d.                    |                       |          |                 |           | 12               |  |

Cicco con

### L2 Traceroute

Cisco.com

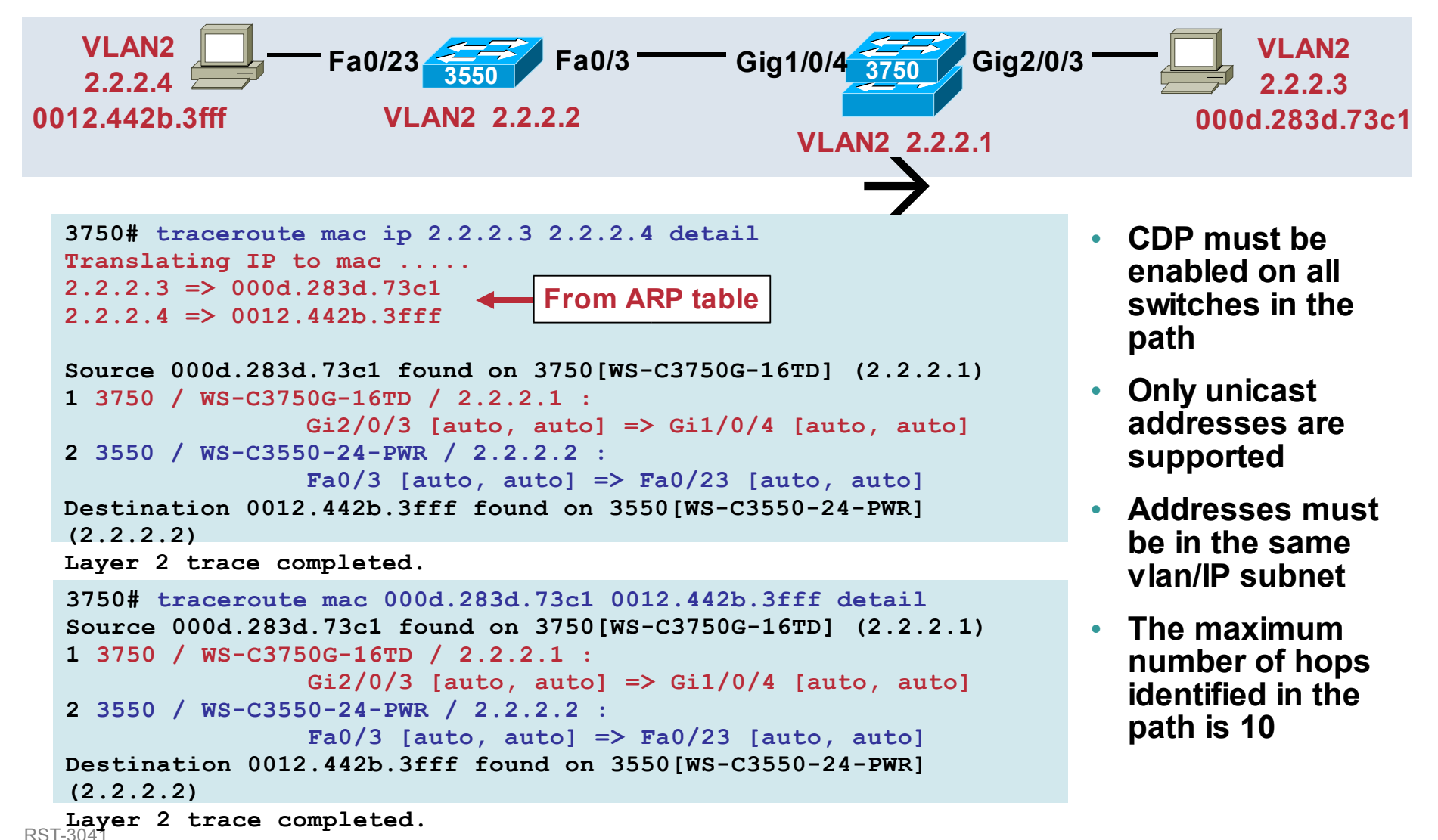

11214\_05\_2005\_c2 © 2005 C

### **IP PACKET FORWARDING**

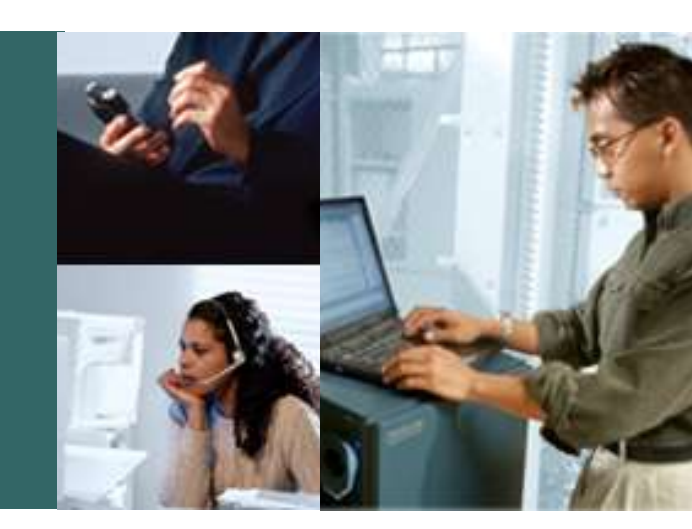

### **IP Unicast Routing Troubleshooting (SW)** (Catalyst 3750/3550)

| 3550-2# show ip route 209.10.9.21Software copy of the<br>Routing entry for 209.10.9.0/24Routing entry for 209.10.9.0/24Routing and ARP tablesKnown via "eigrp 1", distance 90, metric 156160, type internal<br>Redistributing via eigrp 1<br>Last update from 201.30.15.2 on GigabitEthernet0/12, 00:01:42 ago<br>Routing Descriptor Blocks:<br>* 201.30.15.2, from 201.30.15.2, 00:01:42 ago, via GigabitEthernet0/12Software copy of the<br>Routing Descriptor Blocks:<br>* 201.30.15.2, from 201.30.15.2, 00:01:42 ago, via GigabitEthernet0/12 |                                                                            |                                  |                                                |  |  |  |  |
|----------------------------------------------------------------------------------------------------|----------------------------------------------------------------------------|----------------------------------|------------------------------------------------|--|--|--|--|
| 3550-2# show ip arp 201.30.15.2<br>Protocol Address Age (m:<br>Internet 201.30.15.2                                                                                                    | in) Hardware Addr Type<br>5 0090.2141.5427 ARPA                            | Interface<br>GigabitEthernet0/12 |                                                |  |  |  |  |
| 3550-2# show ip cef 209.10.9.21 detail<br>209.10.9.0/24, version 19, epoch 0, cached adjacency 201.30.15.2<br>0 packets, 0 bytes<br>via 201.30.15.2, GigabitEthernet0/12, 0 dependencies<br>next hop 201.30.15.2, GigabitEthernet0/12<br>FE1/0/0 FE2/0/0 Gig0/12                                                                                                    |                                                                            |                                  |                                                |  |  |  |  |
| 3550-2# show adjacency gigabitEthe<br>Protocol Interface                                                                                                    | ernet 0/12 detail 209.<br>Address<br>201.30.15.2(7)                        | 10.9.21 IP: 201.3<br>Mac: 0090.  | 0.15.2 201.30.15.1<br>2141.5427 0005.ddc5.8300 |  |  |  |  |
|                                                                                                    | 0 packets, 0 bytes<br>0090214154270005DDC58300<br>ARP 03:49:45<br>Epoch: 0 | 0800                             |                                                |  |  |  |  |
| 3550-2# show interface gig 0/12<br>GigabitEthernet0/12 is up, line protocol is up (connected)<br>Hardware is Gigabit Ethernet, address is 0005.ddc5.8300 (bia 0005.ddc5.8300)<br>Internet address is 201.30.15.1/24                                                                                                    |                                                                            |                                  |                                                |  |  |  |  |
| RST-3041<br>11214 05 2005 c2 © 2005 Cisco Systems                                                                                                    | s. Inc. All rights reserved.                                               |                                  | 15                                             |  |  |  |  |

### Catalyst 3550 IP Unicast Routing Troubleshooting (HW)

Cisco.com

How Would 3550-2 Port Gig 0/10 Handle an Inbound IP Packet Sourced From 172.16.84.200 and Destined to 209.10.9.21?

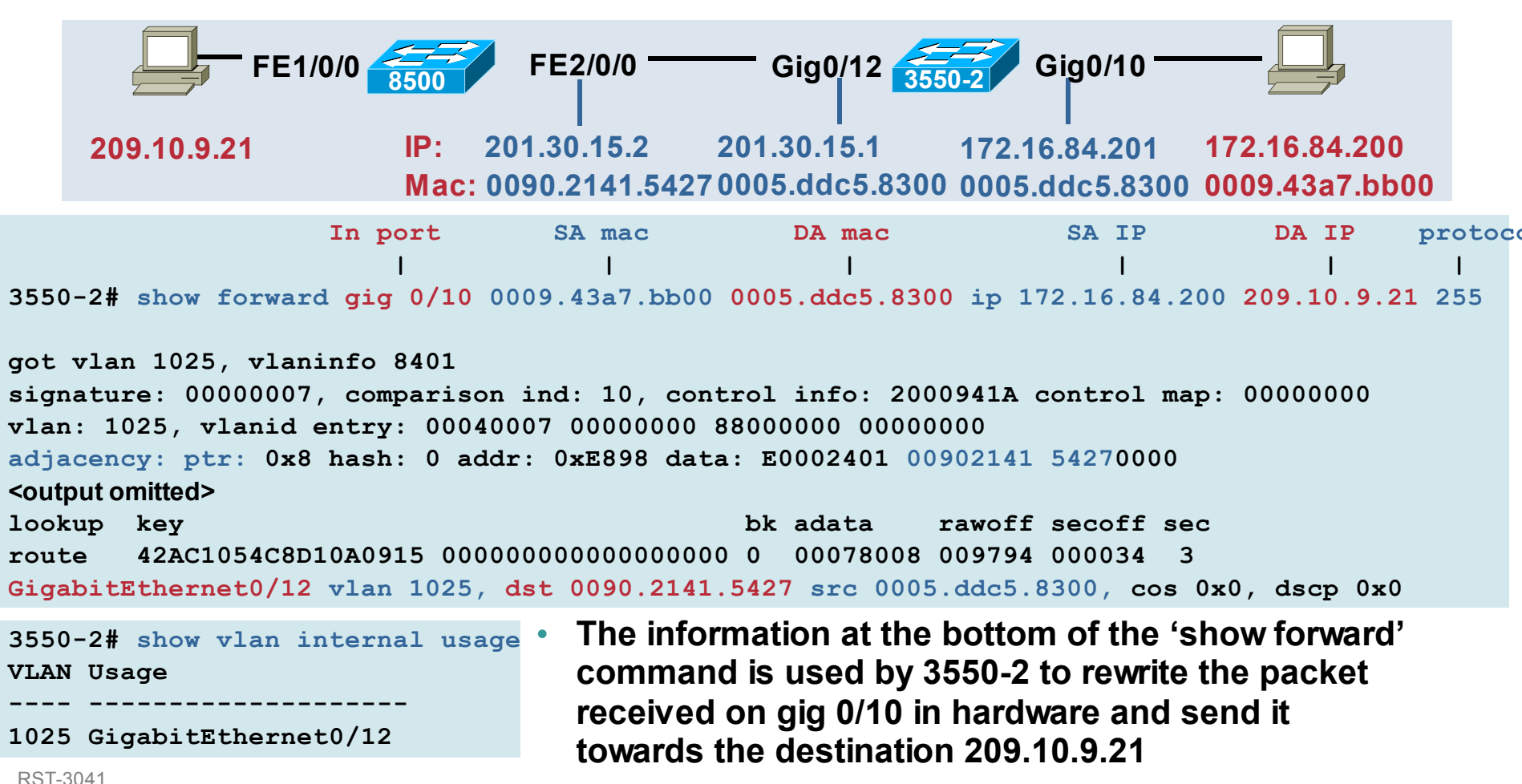

11214\_05\_2005\_c2

### Catalyst 3750 IP Unicast Routing Troubleshooting (HW)

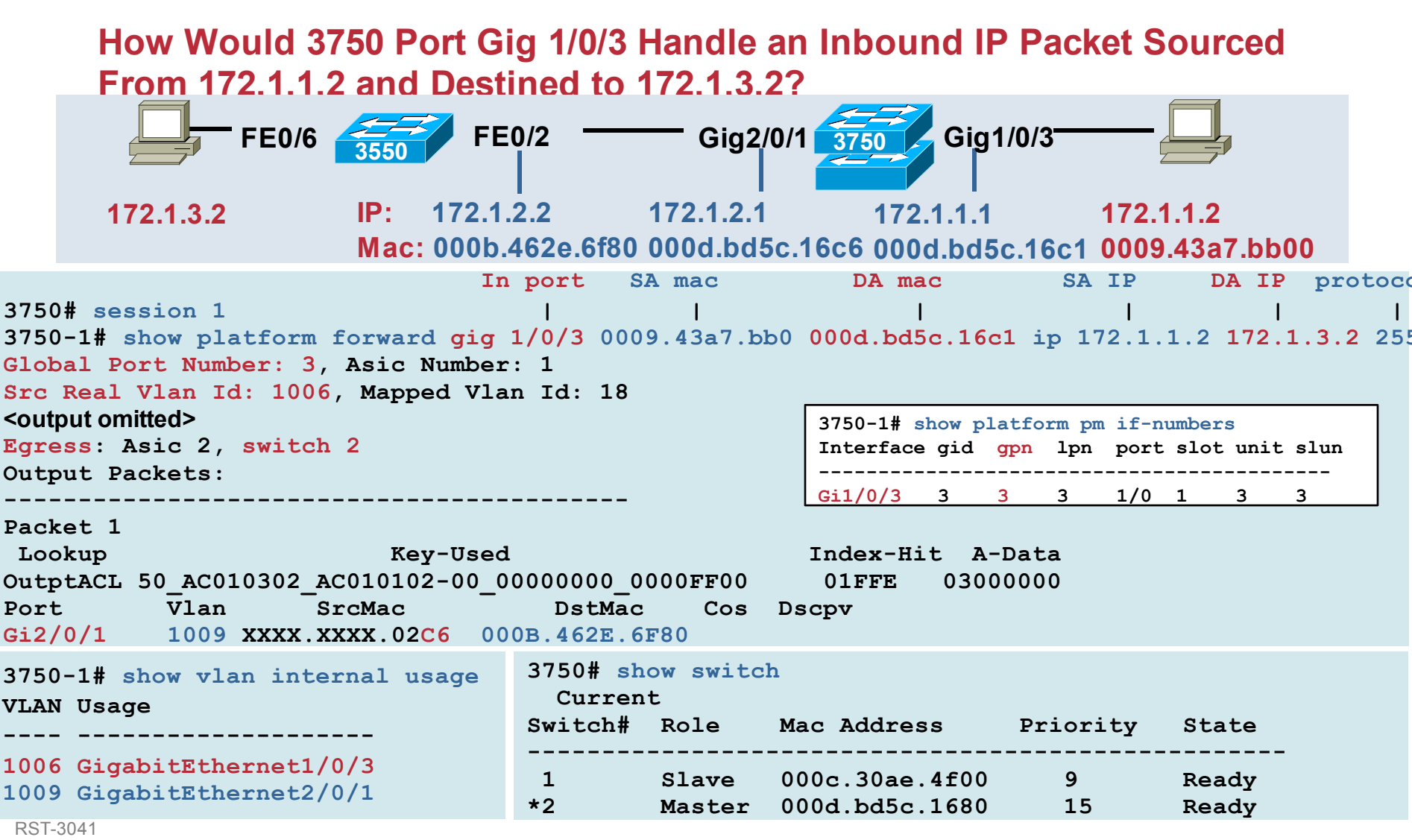

11214\_05\_2005\_c2

© 2005 Cisco Systems, Inc. All rights reserved.

### Catalyst 3750 IP Unicast Routing Troubleshooting (HW)

Cisco.com

How Would Switch #1 in the 3750 Stack Handle a Packet Destined to 172.1.3.2?

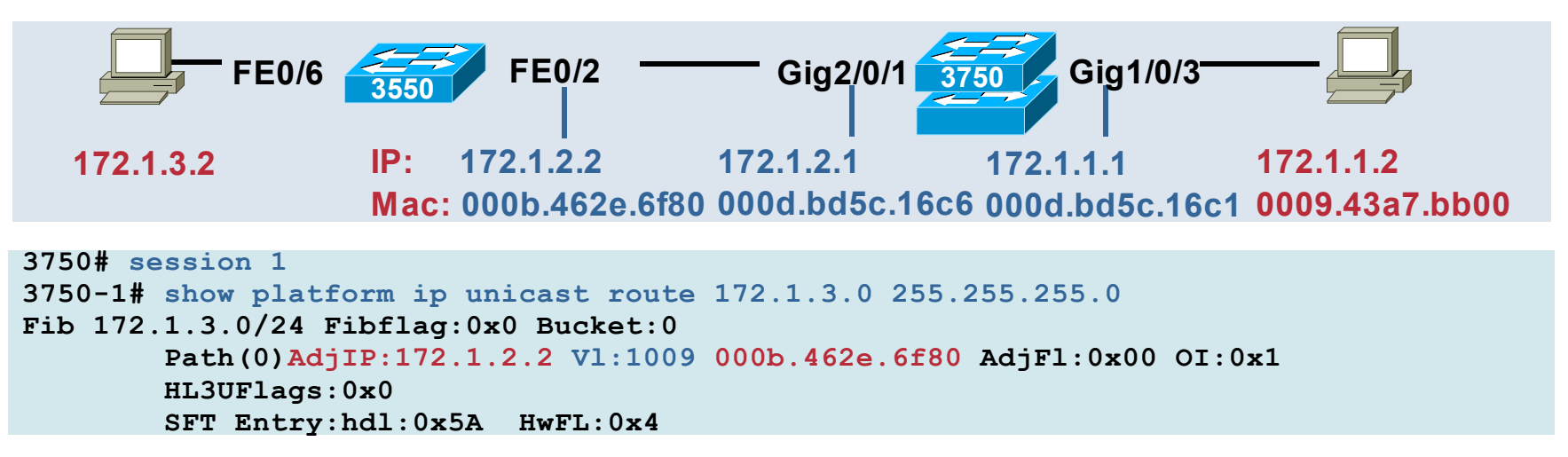

```
3750-1# show platform ip unicast adjacency 172.1.2.2
```

172.1.2.2 Vlan:1009 Mac:000B:462E:6F80 OI:3 PDFlags:0x10 MAD:0x146DF6C(RWI:3) Ref:0 COMPLETE PIFlags:0x0 MAD OK MADProg OK Stn OK Mvid OK MvidLock Vllock:1009 HLFM\_hdl: 0x172AAC4, Stn:0x96

3750-1# show vlan internal usage VLAN Usage 1006 GigabitEthernet1/0/3 1009 GigabitEthernet2/0/1

### Agenda

- Packet Forwarding
- Multicasting
- Access Control Lists
- QoS
- Miscellaneous

### **IP Multicast Support**

- IP multicast routing (3750 and 3550 EMI only)
- IGMP snooping (ALL)
- CGMP server (3750 and 3550 EMI only)
- MVR (Multicast VLAN Registration: ALL)
- IGMP Querier (3750, 3550, 2970 as of 12.2(25)SEA)

### Catalyst 3750/3550 Multicast Router Troubleshooting (SW)

Cisco.com

|     |                                           | Gig0         | )/12 <u>3550</u> | Gig        | 0/11        |                              | FE/0/1                                         | FE0/24 🗲              | 0XL      |  |  |
|-----|-------------------------------------------|--------------|------------------|------------|-------------|------------------------------|------------------------------------------------|-----------------------|----------|--|--|
|     | Multicast                                 | t Source     |                  |            |             |                              | FE0/2                                          | FE                    | )/23     |  |  |
|     | SA 10.1                                   | 1.10.10      |                  |            |             |                              |                                                |                       |          |  |  |
|     | GDA 239                                   | 10 10 10     |                  |            |             | V                            |                                                | VLAN3                 |          |  |  |
|     | (04 00 Ec                                 |              |                  |            |             | 10                           |                                                | 10 1 3 2              |          |  |  |
|     | (01-00-56-                                | ·ua-ua-ua)   |                  |            |             |                              | J.1.2.2                                        | 10.1.3.2 🚈            |          |  |  |
|     |                                           |              |                  |            |             |                              | 3550-2# show ip igmp inter                     | rface vlan 3          |          |  |  |
| 355 | 0-2# show ip                              | mroute       |                  |            |             |                              | Vlan3 is up, line protoco                      | l is up               |          |  |  |
| (*, | 239.10.10.10                              | 0), 01:00:50 | 6/stopped,       | RP 0.0.0   | 0.0, flags: | DC                           | Internet address is 10.                        | 1.3.1/24              |          |  |  |
| I   | Incoming interface: Null, RPF nbr 0.0.0.0 |              |                  |            |             | IGMP is enabled on interface |                                                |                       |          |  |  |
| 0   | utgoing inter                             | rface list:  |                  |            |             |                              | Current IGMP host version is 2                 |                       |          |  |  |
|     | Vlan3, Forwa                              | ard/Dense, ( | 00:00:20/0       | 00:00:00   |             |                              | Current IGMP router version is 2               |                       |          |  |  |
|     | Vlan2, Forwa                              | ard/Dense, ( | 00:00:55/0       | 00:00:00   |             |                              | CGMP is enabled on interface                   |                       |          |  |  |
|     |                                           |              |                  |            |             |                              | IGMP query interval is                         | 60 seconds            |          |  |  |
| (10 | .1.10.10, 239                             | 9.10.10.10)  | , 00:55:25       | 5/00:02:58 | , flags: T  |                              | IGMP querier timeout is                        | 120 seconds           |          |  |  |
| I   | ncoming inter                             | rface: Gigal | bitEtherne       | et0/12, RE | F nbr 0.0.0 | .0                           | IGMP max query response                        | time is 10 seconds    |          |  |  |
| 0   | utgoing inter                             | rface list:  |                  |            |             |                              | Last member query response interval is 1000 ms |                       |          |  |  |
|     | Vlan3, Forwa                              | ard/Dense, ( | 00:00:20/0       | 00:00:00,  | н           |                              | Inbound IGMP access group is not set           |                       |          |  |  |
|     | Vlan2, Forwa                              | ard/Dense, ( | 00:00:55/0       | 00:00:00,  | н           |                              | IGMP activity: 10 joins                        | , 9 leaves            |          |  |  |
|     |                                           |              |                  |            |             |                              | Multicast routing is ena                       | abled on interface    |          |  |  |
| 35  | 50-2 <b># show i</b>                      | p igmp grou  | р                |            |             |                              | Multicast TTL threshold                        | is O                  |          |  |  |
| IG  | MP Connected                              | Group Memb   | ership           |            |             |                              | Multicast designated row                       | uter (DR) is 10.1.3.1 | (this    |  |  |
| Gr  | oup Address                               | Interface    | Uptime           | Expires    | Last        |                              | system)                                        |                       |          |  |  |
| Re  | porter                                    |              |                  |            |             |                              | IGMP querying router is                        | 10.1.3.1 (this syste  | m)       |  |  |
| 22  | 4.0.1.40                                  | Vlan2        | 02:52:47         | 00:02:15   | 10.1.2.1    |                              | No multicast groups join                       | ned                   |          |  |  |
| 23  | 9.10.10.10                                | Vlan3        | 00:00:04         | 00:02:55   | 10.1.3.2    |                              |                                                |                       |          |  |  |
| 23  | 9.10.10.10                                | Vlan2        | 01:25:52         | 00:02:22   | 10.1.2.2    |                              | 3550-2# debug ip igmp -> 0                     | queries/reports, join | s/leaves |  |  |

RST-3041 11214\_05\_2005\_c2

### Catalyst 3550 Multicast Router Troubleshooting (HW)

| Gig0/1<br>Multicast Source<br>SA 10.1.10.10<br>GDA 239.10.10.10<br>(01-00-5e-0a-0a-0a)                                      | 2 3550-2                                                            | Gig0/11                                  | FE/0/1<br>VLAN2<br>10.1.2.2                              | 2950<br>FE0/2                                                       | FE0/24<br>VLAN3<br>10.1.3.2                                    | 500XL<br>E0/23                      |
|----------------------------------------------------------------------------------------------------|---------------------------------------------------------------------|------------------------------------------|----------------------------------------------------------|---------------------------------------------------------------------|----------------------------------------------------------------|-------------------------------------|
| 3550-2# show forward<br>got vlan 1025, vlan<br><output omitted=""><br/>GigabitEthernet0/11<br/>GigabitEthernet0/11</output> | In port<br> <br>d gig 0/12<br>info 8401<br>vlan 3, ds<br>vlan 2, ds | SA mac<br> <br>0.0.1 0100<br>st 0100.5e0 | DA mac<br> <br>).5e0a.0a0a<br>)a.0a0a src<br>)a.0a0a src | SA IP<br> <br>ip 10.1.10.10 2<br>0005.ddc5.8300,<br>0005.ddc5.8300, | DA IP pr<br> <br>39.10.10.10 2<br>cos 0x0, dsc<br>cos 0x0, dsc | otocol<br> <br>55<br>p 0x0<br>p 0x0 |
| 3550-2# show vlan is<br>VLAN Usage<br>1025 GigabitEtherne                                                                   | nternal usa<br><br>t0/12                                            | age                                      |                                                          |                                                                     |                                                                |                                     |
| 3550-2# show interf<br>Vlan2 is up, line p<br>Hardware is Ether                                                             | aces vlan 2<br>rotocol is<br>SVI, addres                            | 2<br>up<br>ss is 0005.                   | .ddc5.8300 (                                             | bia 0005.ddc5.8                                                     | 300)                                                           |                                     |
| 3550-2# show interf<br>Vlan3 is up, line p<br>Hardware is Ether                                                             | aces vlan 3<br>rotocol is<br>SVI, addres                            | 3<br>up<br>ss is 0005.                   | .ddc5.8300 (                                             | bia 0005.ddc5.8                                                     | 300)                                                           |                                     |

### Catalyst 2950 Multicast Switch Troubleshooting

Cisco.com

Ports

Ports

Fa0/1, Fa0/2

Fa0/1, Fa0/3

Type

IGMP

IGMP

Type

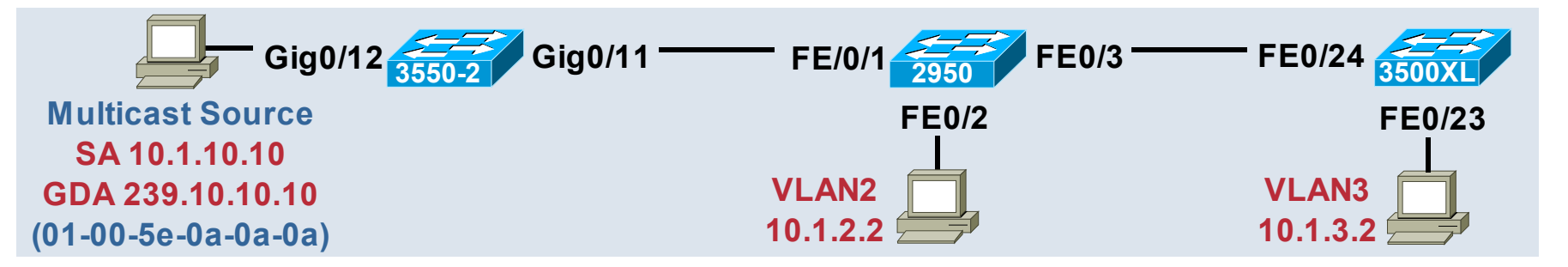

```
2950# show ip iqmp snooping
                                                              2950# show ip igmp snooping mrouter
<output omited>
                                                              Vlan
                                                                      ports
vlan 2
                                                                 2
                                                                      Fa0/1 (dynamic)
 IGMP snooping is globally enabled
                                                                      Fa0/1 (dynamic)
                                                                 3
 IGMP snooping is enabled on this Vlan
 IGMP snooping immediate-leave is enabled on this Vlan
                                                              2950# show mac address-table multicast
 IGMP snooping mrouter learn mode is pim-dvmrp on this Vlan
                                                              Vlan
                                                                      Mac Address
 IGMP snooping is running in IGMP ONLY mode on this Vlan
                                                              ____
vlan 3
                                                                 2
                                                                      0100.5e0a.0a0a
                                                                      0100.5e0a.0a0a
                                                                 3
IGMP snooping is globally enabled
 IGMP snooping is enabled on this Vlan
                                                              2950# show mac address-table multicast count
 IGMP snooping immediate-leave is disabled on this Vlan
 IGMP snooping mrouter learn mode is pim-dvmrp on this Vlan
                                                              Vlan
                                                                      Mac Address
 IGMP snooping is running in IGMP CGMP mode on this Vlan
                                                              Total Number of Multicast Addresses: 2
<output omited>
```

### Catalyst 2950 Multicast Switch Troubleshooting

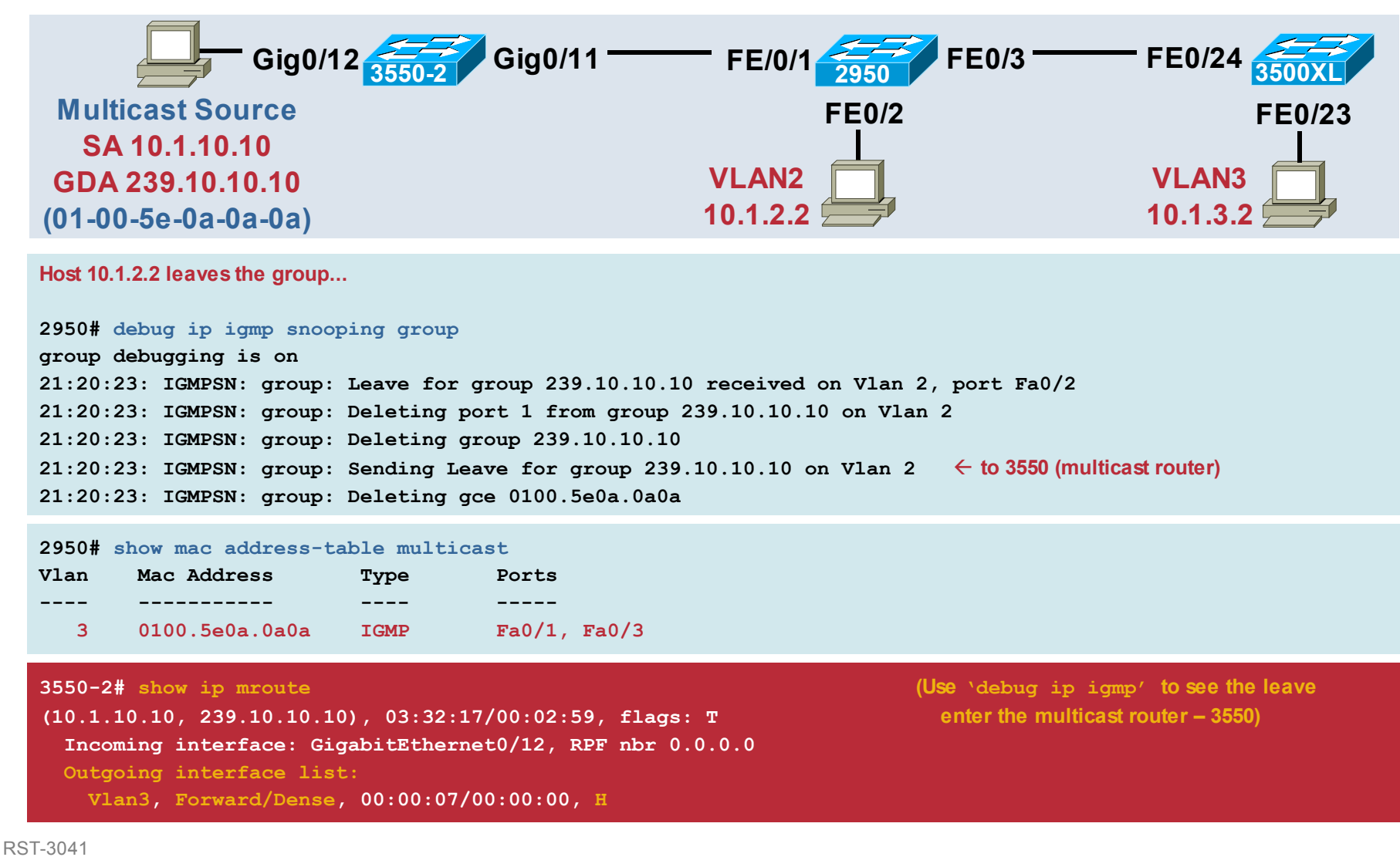

### Catalyst 3750 Multicast Router Troubleshooting (HW)

Cisco.com

| Gig1/0/3<br>Multicast Source<br>SA 10.1.10.10<br>GDA 239.10.10.10<br>(01-00-5e-0a-0a-0a)                                                                              | ig2/0/2 Gig0/1 Gig0/3<br>Gig0/3<br>VLAN2<br>10.1.2.2 | 0/2 FE0/1<br>FE0/2<br>VLAN3<br>10.1.3.2 |  |  |  |
|----------------------------------------------------------------------------------------------------|------------------------------------------------------|-----------------------------------------|--|--|--|
| In port SA mac DA mac SA IP DA IP protoco<br>3750# session 1                                                                                                    |                                                      |                                         |  |  |  |
| 3750# show vlan internal<br>usage3750# show platform pm if-numbers<br>interface gid gpn lpn port slot unit slun port-typeVLAN Usage                                   |                                                      |                                         |  |  |  |
| Hardware is EtherSVI, address is 000d.bd5c.16c7 (bia 000d.bd5c.16c7)<br>3750# show int vlan 3<br>Hardware is EtherSVI, address is 000d.bd5c.16c8 (bia 000d.bd5c.16c8) |                                                      |                                         |  |  |  |

RST-3041 11214\_05\_2005\_c2

### Catalyst 2970 Multicast Switch Troubleshooting (SW)

| Gig1/0/3<br>Multicast Source<br>SA 10.1.10.10<br>GDA 239.10.10.10<br>(01-00-5e-0a-0a-0a)                                                                                                | Gig2/0/2                                                      | — Gig<br>VLA<br>10.1        | g0/1 2970 G<br>Gig0/3<br>N2<br>2.2                     | ig0/2                        |                                | 2950<br>FE0/2                 |                      |
|----------------------------------------------------------------------------------------------------|---------------------------------------------------------------|-----------------------------|--------------------------------------------------------|------------------------------|--------------------------------|-------------------------------|----------------------|
| 2970# show ip igmp snooping<br><output omited=""><br/>Vlan 2:<br/><br/>IGMP snooping<br/>Immediate leave<br/>Multicast router learning mode<br/>Source only learning age timer</output> | : Enabled<br>: Disabled<br>: pim-dvmrp                        | 2970#<br>Vlan<br><br>2<br>3 | <pre>show ip igmp ports Gi0/1(dynam Gi0/1(dynam)</pre> | snooping<br>nic)<br>nic)     | mrouter                        |                               |                      |
| CGMP interoperability mode<br>Vlan 3:                                                                                                    | : IGMP_ONLY                                                   | 2970#<br>Vlan<br><br>2      | <pre>show ip igmp Group Address 239.10.10.10</pre>     | snooping<br>Type<br>IGMP     | <pre>multicas Version v2</pre> | t dynami<br>Port Li<br>Gi0/1, | c<br>st<br><br>Gi0/3 |
| IGMP snooping<br>Immediate leave<br>Multicast router learning mode<br>Source only learning age timer<br>CGMP interoperability mode<br><output omited=""></output>                       | : Enabled<br>: Disabled<br>: pim-dvmrp<br>: 10<br>: IGMP_ONLY | 3<br>2970#<br>Total         | <pre>239.10.10.10 show ip igmp number of mul</pre>     | IGMP<br>snooping<br>ticast g | v2<br>multicas<br>roups: 2     | Gi0/1,<br>t count             | Gi0/2                |

### **Catalyst 2970 Multicast Switch Troubleshooting (HW)**

Cisco.com

|                         | Multio<br>SA<br>GDA 2<br>(01-00    | cast Sou<br>10.1.10. <sup>2</sup><br>239.10.1<br>-5e-0a-0 | Gig1/0/3<br>urce<br>10<br>0.10<br>a-0a)   | 3750                  | Gig2                                         | 2/0/2                                     | Gig0/1                      | Gig0/3                     | /2 FE0/<br>VLA<br>10.1                              | 1 2950<br>FE0/2<br>N3<br>3.2                  |
|-------------------------|------------------------------------|-----------------------------------------------------------|-------------------------------------------|-----------------------|----------------------------------------------|-------------------------------------------|-----------------------------|----------------------------|-----------------------------------------------------|-----------------------------------------------|
|                         | 2970#<br>Vlan<br><br>2<br>3        | show pl.<br>Group<br><br>239.1<br>239.1                   | atform i<br>Address<br>0.10.10<br>0.10.10 | .pigmr                | o snoop:<br>di<br><br>0x1AC7<br>0x1AC5       | ing hardwa<br>atm<br><br>0x20C4<br>0x20C2 | sdi<br><br>0x009B<br>0x0097 | Switche<br><br>1<br>1      | The 2970 (<br>Also Work<br>3750; Use                | Commands<br>on the<br>"remote<br>all" to      |
|                         | 2970#<br>Ports:<br>2970#<br>Ports: | show pl<br>Gi0/3<br>show pl<br>Gi0/2                      | atform p<br>Gi0/1<br>atform p<br>Gi0/1    | oort-as               | sic des <sup>.</sup><br>sic des <sup>.</sup> | t-map inde                                | ex 0x1ac7                   |                            | Make Sure<br>HW Progra<br>the Correc<br>in the 3750 | You Check<br>mming on<br>t Switches<br>Stack! |
| rot                     | ocol                               |                                                           | I                                         | n port                | In vla                                       | n SA mac<br>                              |                             | DA mac                     | SA IP                                               | DA IP                                         |
| 970<br>55<br>out<br>ook | #sh pl<br>put or                   | lat forw<br>mited>                                        | ard gig                                   | 0/1 v<br>Kev-U        | lan 2 0                                      | 00d.bd5c.                                 | 1682 0100.<br>Ind           | 5e0a.0a0a i<br>lex-Hit A-D | p 10.1.10.10                                        | 239.10.10.10                                  |
| utr<br>ort              | <b>4_05_200</b>                    | 50_EF0A0<br>5_Wlan                                        | 0A0A_0A0<br>© 20Src                       | 10A0A-<br>May©ems, Ir | 00_0000<br>nc. All rights rese               | 0000_0000<br>DstMac                       | FF00 C<br>Cos Dscp          | )1FFE 0300<br>v            | 0000                                                | 27                                            |

p

2 2

L 0 Ρ

### **IGMP Querier (Catalyst 3750/3550/2970)**

| Switch# show ip igmp snooping<br>Vlan IP Address IGMP                                                                                                    | querier vlan 2 detail<br>Version Port                                 |            |
|----------------------------------------------------------------------------------------------------|-----------------------------------------------------------------------|------------|
| <br>2 10.1.1.65 v2                                                                                                    | Switch                                                                |            |
| Global IGMP switch querier sta                                                                                                    | atus                                                                  |            |
| <br>admin state<br>admin version<br>source IP address<br>query-interval (sec)<br>max-response-time (sec)<br>querier-timeout (sec)<br>tcn query count<br>tcn query interval (sec) | : Enabled<br>: 2<br>: 0.0.0.0<br>: 60<br>: 10<br>: 120<br>: 2<br>: 10 |            |
| Vlan 2: IGMP switch querier                                                                                                    | status                                                                |            |
| <br>elected querier is 10.1.1.65<br>querier)                                                                                                    | (this switch                                                          |            |
| <br>admin state<br>admin version<br>source IP address                                                                                                    | : Enabled<br>: 2<br>: 10.1.1.65                                       | Swi<br>Swi |
| query-interval (sec)<br>max-response-time (sec)                                                                                                    | : 60<br>: 10                                                          | 446        |
| rs1-304.<br>querier-timeout (sec)<br>© 2005 Cisco Systems, Inc.<br>t cn <sup>−</sup> query count                                                                                 | All rights reserved.                                                  |            |

- Introduced via 12.2(25)SEA EMI/SMI software
- Allows IGMP Snooping to operate within any single VLAN without the presence of a multicast router
- Elect the L2 switch with the lowest IP address as the Querier only when there is no multicast router in the VLAN
- Generate the IGMP General Query at a regular interval and in response to a global leave
- VLAN parameters override
   global ones
- An IP address must be assigned (VLAN or global) and IGMP spooping must be

```
Switch# debug condition vlan 2
Switch# debug ip igmp snooping
```

### Agenda

- Packet Forwarding
- Multicasting
- Access Control Lists
- QoS
- Miscellaneous

### **ACL Troubleshooting**

- RACL log keyword: A copy of the packets are sent to the CPU
- Use "no ip unreachables" to prevent denied packets from being sent to the CPU
- If hardware reaches its capacity to store an ACL configuration then processing is done in software by the CPU for the entire ACL

Check the syslog message for FM-3-UNLOADING:

Use SDM templates with the largest ACL TCAM partition if required

- MAC-based ACLs filter IP and non-IP traffic on the 2950 but only non-IP traffic on the other platforms
- Port ACLs are applied on L2 physical interfaces to filter inbound traffic
- VLAN maps are directionless effecting packets that are routed into or out of a VLAN or that are bridged within a VLAN
- On the 2950 the only relevant monitoring commands are 'show access-lists', 'show mac-access group', 'show ip interface', 'show run'

### **Catalyst 3550 TCAM: Interface Association**

Cisco.com

| Switch            | Number of<br>TCAM<br>Subsystems<br>Per Switch | Notes                                                                                                    |
|-------------------|-----------------------------------------------|----------------------------------------------------------------------------------------------------|
| Catalyst 3550-24  | 1                                             | All Interfaces Use TCAM Subsystem 1                                                                                                    |
| Catalyst 3550-48  | 2                                             | Fast Ethernet Interfaces 1–36 Use TCAM<br>Subsystem 1<br>Fast Ethernet Interfaces 37–48 Plus Gigabit<br>Ethernet Interfaces Use TCAM Subsystem 2 |
| Catalyst 3550-12T | 3                                             | Interfaces 1–4 Use TCAM Subsystem 1,<br>Interfaces 5–8 Use TCAM Subsystem 2, and<br>Interfaces 9–12 Use TCAM Subsystem 3                         |
| Catalyst 3550-12G | 3                                             | Interfaces 1–4 Use TCAM Subsystem 1,<br>Interfaces 5–8 Use TCAM Subsystem 2, and<br>Interfaces 9–12 Use TCAM Subsystem 3                         |

- Four port ASICs per TCAM
- One gig interface gets a dedicated port ASIC while 12 10/100 ports share a port ASIC

RST-3041 11214\_05\_2005\_c2

### **Catalyst 3550 ACL Troubleshooting**

Cisco.com

3550-2# show access-list Extended IP access list 102 permit tcp host 172.16.84.200 host 209.10.9.21 eq www deny ip any any

3550-2(config)# interface gig 0/10 3550-2(config-if)# ip access-group 102 in

3550-2# show fm interface gig0/10 Input Port Label: 1

| 3550-12T: TCAM #3 handles gig 0/10                                                                                                    | 172.16.84.200 = AC.10.54.C8  (hex)                                                                      |
|----------------------------------------------------------------------------------------------------|----------------------------------------------------------------------------------------------------|
| 3550-2# show tcam inacl 3 port-labels 1<br>Label Value : 4097(port label 1)<br>Number of entries : 9<br>Entry List                                                                           | /32 host masks= D1.0A.09.13 (nex)/32 host masks= FFFFFFF (hex)Src port any= 0Dst port www(80)= 50 (hex) |
| <pre>&lt; <output omitted=""> Mask Index : 5 F5 FF FF FF FF FF FF FF FF FF FF 00 80 00 C0 00 00 Entry Index : 33 Timestamp: 4 94 AC 10 54 C8 D1 0A 09 15 81 00 00 00 80 00 00</output></pre> | FF FF<br>00 50 As Data(bex) : 00000082                                                                  |

### Catalyst 3550 ACL Troubleshooting

Cisco.com

#### 3550-12T: TCAM #3 handles gig 0/10

3550-2# show tcam inacl 3 size Ingress ACL TCAM Size: 3328 Entries

3550-2# show tcam inacl 3 statistics Ingress ACL TCAM#3: Number of active labels: 5 Ingress ACL TCAM#3: Number of masks allocated: 17, available: 399 Ingress ACL TCAM#3: Number of entries allocated: 35, available: 3293

| 3550-2# show access-lists | s hardware counters               |
|---------------------------|-----------------------------------|
| Input Drops:              | 127377 matches (10104503 bytes)   |
| Output Drops:             | 0 matches (0 bytes)               |
| Input Forwarded:          | 1383549 matches (116965172 bytes) |
| Output Forwarded:         | 11561 matches (768998 bytes)      |
| Input Bridge Only:        | 0 matches (0 bytes)               |
| Bridge and Route in CPU:  | 0 matches (0 bytes)               |
| Route in CPU:             | 7890 matches (505774 bytes)       |

### Catalyst 3550: ACL Doesn't Fit in TCAM

#### Cisco.com

```
switch(config)# int vlan 3
switch(config-if)# ip access-group 191 in
00:37:51: %FM-3-UNLOADING: Unloading input vlan label 1 feature from all TCAMs
```

switch# show tcam inacl 1 statistics

Ingress ACL TCAM#1: Number of active labels: 6 Ingress ACL TCAM#1: Number of masks allocated: 14, available: 402 Ingress ACL TCAM#1: Number of entries allocated: 43, available: 3285

```
switch# show fm vlan 3
Input VLAN Label: 1
Output VLAN Label: 0 (default)
Priority: normal
switch# show tcam inacl 1 vlan-labels 1
Label Value : 8193(vlan label 1)
Number of entries : 0
Entry List
 _____
Default Entries
_____
IP default entry
Mask Index : 412
F4 00 00 00 00 00 00 00 00 80 FF 00 00 00 00 00 00 00
Entry Index : 3302 Timestamp: 16
94 00 00 00 00 00 00 00 00 80 01 00 00 00 00 00 00 00 As Data(hex) : 00608085
non-IP default entry
Mask Index : 413
F4 00 00 00 00 00 00 00 00 80 FF 00 00 00 00 00 00 00
Entry Index : 3303 Timestamp: 64
90 00 00 00 00 00 00 00 00 80 01 00 00 00 00 00 00 00 As Data(hex) : 00608085
```

RST-3041 11214\_05\_2005\_c2

### Catalyst 2970/3750 Port ASIC: Interface Association

3750# show platform pm if-numbers

Cisco.com

|                  | - <u>-</u> |     |     |      |      |      |      |           |         |      |
|------------------|------------|-----|-----|------|------|------|------|-----------|---------|------|
| interface<br>idb | gid        | gpn | lpn | port | slot | unit | slun | port-type | lpn-idb | gpn- |
|                  |            |     |     |      |      |      |      |           |         |      |
| Gi1/0/1          | 1          | 1   | 1   | 1/3  | 1    | 1    | 1    | local     | Yes     | Yes  |
| Gi1/0/2          | 2          | 2   | 2   | 1/2  | 1    | 2    | 2    | local     | Yes     | Yes  |
| Gi1/0/3          | 3          | 3   | 3   | 1/0  | 1    | 3    | 3    | local     | Yes     | Yes  |
| Gi1/0/4          | 4          | 4   | 4   | 1/1  | 1    | 4    | 4    | local     | Yes     | Yes  |
| Gi1/0/5          | 5          | 5   | 5   | 2/3  | 1    | 5    | 5    | local     | Yes     | Yes  |
| Gi1/0/6          | 6          | 6   | 6   | 2/2  | 1    | 6    | 6    | local     | Yes     | Yes  |
| Gi1/0/7          | 7          | 7   | 7   | 2/0  | 1    | 7    | 7    | local     | Yes     | Yes  |
| Gi1/0/8          | 8          | 8   | 8   | 2/1  | 1    | 8    | 8    | local     | Yes     | Yes  |
| Gi1/0/9          | 9          | 9   | 9   | 0/3  | 1    | 9    | 9    | local     | Yes     | Yes  |
| Gi1/0/10         | 10         | 10  | 10  | 0/2  | 1    | 10   | 10   | local     | Yes     | Yes  |
| Gi1/0/11         | 11         | 11  | 11  | 0/0  | 1    | 11   | 11   | local     | Yes     | Yes  |
| Gi1/0/12         | 12         | 12  | 12  | 0/1  | 1    | 12_  | 12   | local .   | Yes.    | Yes  |

 Each port ASIC will operate in one of two possible modes depending on the chassis:

Two gig ports + 24 10/100 ports Four gig ports

 Each port ASIC has a corresponding TCAM (Note: Aggregator platforms (3750G-12S) have two TCAMs per port ASIC)

### Catalyst 2970/3750 ACL Troubleshooting

Cisco.com

| 3750(config)# int gig 2/0/1            |
|----------------------------------------|
| 3750(config-if)#ip access-group 101 in |
|                                        |
|                                        |

Gig2/0/1 Belongs to the Stack Master So Check the HW Programming on ThatSwitch Since It Is an Input ACL172.1.3.2= AC.1.3.2

|                                              | -                                                                       | (hex)                          |                                 |                                         |            |
|----------------------------------------------|-------------------------------------------------------------------------|--------------------------------|---------------------------------|-----------------------------------------|------------|
| 3750# show p                                 | latform tcam tab                                                        | 172.1.1.2<br>(hex)             | = AC.1.1.2                      |                                         |            |
| ACL Cam Tabl<br>Index ACL C                  | e (#entries: 819<br>AM Table                                            | 2, startIndex: 13696           | )<br>ACL                        | /32 host masks<br>(hex)                 | = FFFFFFFF |
| <pre><output omit<="" pre=""></output></pre> | ted>                                                                    |                                |                                 | Src port any                            | = 0        |
| mask-> F8_FF<br>49 40_AC                     | FFFFFF_FFFFFFFF<br>010102_AC010302-                                     | 03000                          | Dst port www(80<br>000 L3 Input | ) = 50 (hex)                            |            |
|                                              | 3750# show plat<br>Input Label: 1<br>Output Label: 6<br>Priority: norma | ig 2/0/1                       |                                 |                                         |            |
| 3750# show p<br>omitted><br>13CamInputAc     | latform tcam tak                                                        | ole acl index 49 deta<br>Value | il<br>Mask                      | <some ou<="" td=""><td>tput</td></some> | tput       |
| 13Destination: AC.01.01.02                   |                                                                         |                                |                                 | F.FF.FF                                 |            |
| 13Source: AC.01.03.02                        |                                                                         |                                |                                 | F.FF.FF                                 |            |
| 14Destinat                                   | ion:                                                                    | FFFF                           |                                 |                                         |            |
| RST-3 <b>24Source:</b>                       |                                                                         | 0                              | 0                               |                                         |            |
| 11214 05 2005 c2                             | © 2005 Cisco Systems, I                                                 |                                |                                 |                                         |            |

### Catalyst 2970/3750 ACL Troubleshooting

Cisco.com

37

#### Port ASIC #

| 3750# show platform acl sta<br>L2 ACL INPUT Statistics | atistics 2                   | 1          | Outbound<br>by the egr | I ACLs are processed<br>ress switch/port (unlike |
|--------------------------------------------------------|------------------------------|------------|------------------------|--------------------------------------------------|
| Drop:                                                  | irame count:                 | 1<br>C A   | the 3550 v             | vhere both inbound                               |
|                                                        | bytes count:                 | 04         | and outbo              | und ACI s are                                    |
| Bridge Only:                                           | frame count:                 | 8701       |                        |                                                  |
| Bridge Only:                                           | bytes count:                 | 556864     | processe               | a by the ingress port                            |
| Forwarding To CPU:                                     | frame count:                 | 1452       | ASIC)                  |                                                  |
| Forwarding To CPU:                                     | bytes count:                 | 550308     |                        |                                                  |
| I.3 ACL INPUT Statistics                               |                              |            | A copy of              | the outbound ACL                                 |
| Drop:                                                  | frame count.                 | 705901134  | deny tram              | ic is sent to the CPU at                         |
| Drop:                                                  | bytes count:                 | 1526497456 | 20 pps ma              | ax (since no way to                              |
| Bridge Only:                                           | frame count:                 | 0          | know whe               | ther ingress switch                              |
| Bridge Only:                                           | butog count:                 | 0          | had                    |                                                  |
| Engle Only.                                            | frame count.                 | 0          | llau                   |                                                  |
| Forwarding To CPU:                                     | hutes sound:                 | 0          | "ip unread             | chables" set)                                    |
| Forwarding to CPU:                                     | Sytes count:                 | 0          |                        | Port ASIC #                                      |
| Forwarded:                                             | Irame count:                 | 398/0408   |                        |                                                  |
| Forwarded:                                             | bytes count:                 | 3750# show | v platform ac          | l usage 2                                        |
| etc                                                    |                              | ACL TYPE   | Label                  | Entries Used                                     |
| 3750# show plat acl label 1                            |                              |            | 0                      | 1                                                |
| Input Op Select Index 255:                             |                              | HZ INI OI  | 1                      | 1                                                |
| Output Op Select Index 255:                            | ←                            |            | <u> </u>               | 1                                                |
| Input Features:                                        |                              | LJINPUT    | 1                      | ±                                                |
| Interfaces or VLANs: Gi2/                              | 0/1                          |            | T                      | /                                                |
| Priority: normal                                       |                              |            | •                      |                                                  |
| Vian Map: (none), 0 VMRs.                              |                              |            | Used                   | Available                                        |
| Access Group: 101, 10 VMRs                             | 0 17MB a                     | Total      |                        |                                                  |
| Multicast Boundary: (none)                             | , o vriks.                   | Mask       | 25                     | 999                                              |
| RS1-3047 5000                                          |                              | 1024       |                        |                                                  |
| 11214_05_2005_C2 © 2005 Cisco System                   | s, Inc. All rights reserved. | Value      | 25                     | 999                                              |

### Catalyst 2970/3750 ACL Troubleshooting (VLAN Map)

Cisco.com

2970 (config) #ip access-list extended http 2970 (config-ext-nacl) #permit tcp host 10.1.1.32 host 10.1.1.34 eq www

2970 (config) #vlan access-map map2 10 2970 (config-access-map) #match ip address http 2970 (config-access-map) #action drop

2970 (config) #ip access-list extended match all 2970(config-ext-nacl) #permit ip any any

2970 (config) #vlan access-map map2 20 2970 (config-access-map) #match ip address match all 2970 (config-access-map) #action forward

2970 (config) # vlan filter map2 vlan 1

2970# show platform tcam table acl

mask-> F8 FFFFFFF FFFFFFFFFFFFFFFFF 0000000 40 0A010122 0A010120-01 80000050 00000000 00040000 L3 Input 49

mask-> F8 FFFFFFF FFFFFFFFFFFFFFF CC00FFFF 0000000 50 0A010122 0A010120-01 80000050 00000000 96 00040000 L3 Output

| <b>2970#</b> show platf 0/2 | form acl interface gig                          | 2970# show interface gig 0/2 switchport<br>Switchport: Enabled |
|-----------------------------|-------------------------------------------------|----------------------------------------------------------------|
| Input Label: 1              |                                                 | Access Mode VLAN: 1 (default)                                  |
| Output Label: 1             |                                                 |                                                                |
| Priority: normal            | _                                               |                                                                |
| RST-3041                    |                                                 |                                                                |
| 11214 05 2005 c2            | © 2005 Cisco Systems, Inc. All rights reserved. |                                                                |

© 2005 Cisco Systems, Inc. All rights reserved.

### Agenda

- Packet Forwarding
- Multicasting
- Access Control Lists
- QoS
- Miscellaneous

### Catalyst 2950 QoS Troubleshooting **Example (Ingress)**

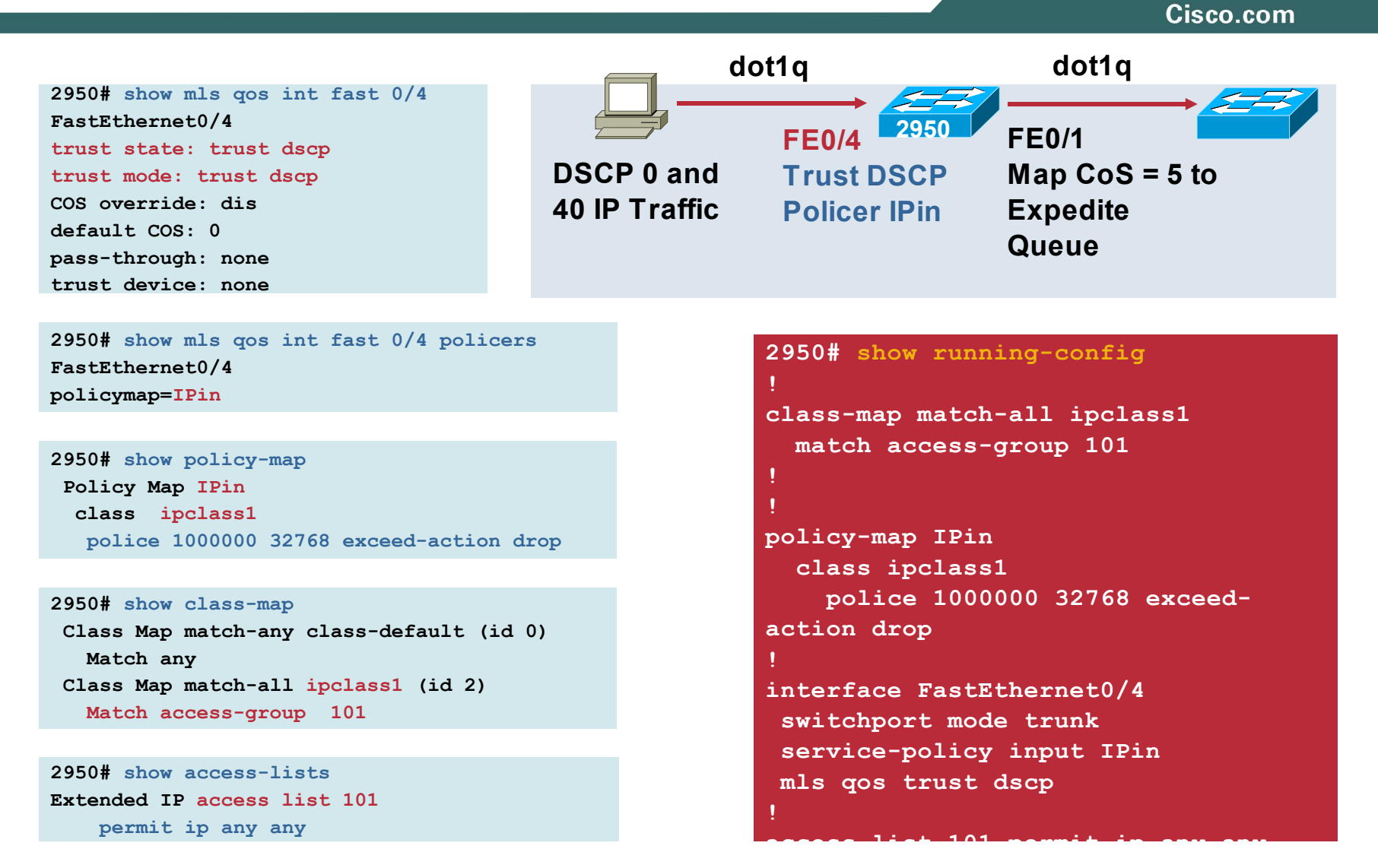

# Catalyst 2950 QoS Troubleshooting Example (Egress)

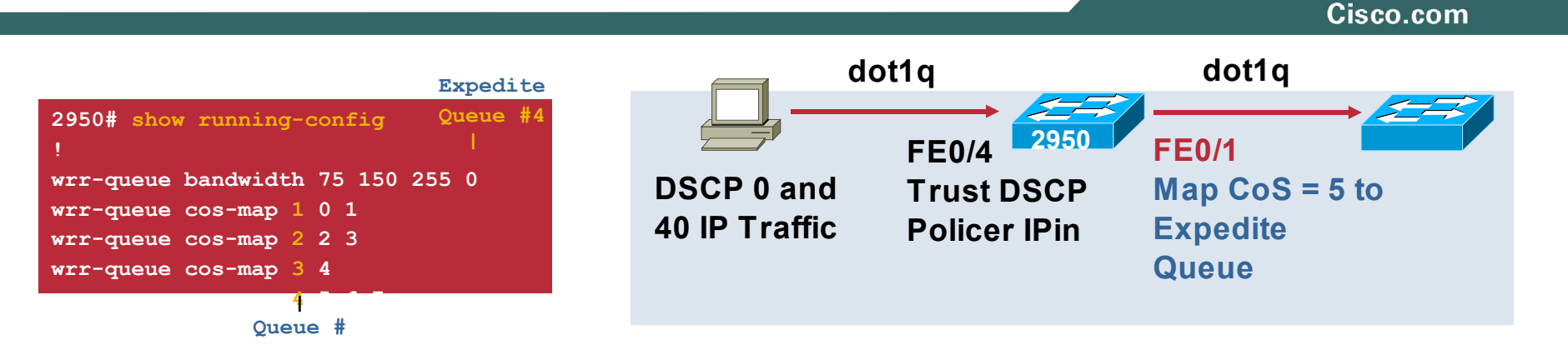

| 2950#         | show mls | qo | s I | naps | s de | scp- | -COS | 5  |    |    |    |    |    |    |  |
|---------------|----------|----|-----|------|------|------|------|----|----|----|----|----|----|----|--|
| Dscp-cos map: |          |    |     |      |      |      |      |    |    |    |    |    |    |    |  |
|               | dscp:    | 0  | 8   | 10   | 16   | 18   | 24   | 26 | 32 | 34 | 40 | 46 | 48 | 56 |  |
| -             | cos:     | 0  | 1   | 1    | 2    | 2    | 3    | 3  | 4  | 4  | 5  | 5  | 6  | 7  |  |

| 2950# show wrr- | ·qu | eue | co | s-m | ap |   |   |   |   |
|-----------------|-----|-----|----|-----|----|---|---|---|---|
| CoS Value       | :   | 0   | 1  | 2   | 3  | 4 | 5 | 6 | 7 |
| Priority Queue  | :   | 1   | 1  | 2   | 2  | 3 | 4 | 4 | 4 |

| 2950# show | wr | r-qu | ieue | bandwidth |   |  |
|------------|----|------|------|-----------|---|--|
| WRR Queue  | :  | 1    | 2    | 3         | 4 |  |
| Bandwidth  | :  | 75   | 150  | 255       | 0 |  |

#### Without the Policer:

| 2950# | show inter | rface counters | 5            |              |
|-------|------------|----------------|--------------|--------------|
| Port  | InOctets   | InUcastPkts    | InMcastPkts  | InBcastPkts  |
| Fa0/4 | 1320000    | 20000          | 0            | 0            |
| Port  | OutOctets  | OutUcastPkts   | OutMcastPkts | OutBcastPkts |
| Fa0/1 | 1321992    | 20002          | 21           | 0            |

#### With the Policer:

| 2950# | show inter: | face counters |              |              |
|-------|-------------|---------------|--------------|--------------|
| Port  | InOctets    | InUcastPkts   | InMcastPkts  | InBcastPkts  |
| Fa0/4 | 1320000     | 20000         | 0            | 0            |
| Port  | OutOctets   | OutUcastPkts  | OutMcastPkts | OutBcastPkts |
| Fa0/1 | 50798       | 743           | 27           | 0            |

RST-3041 11214\_05\_2005\_c2

# Catalyst 3550 QoS Troubleshooting Example (Ingress)

3550# show running-config mls qos access-list 1 permit 10.10.10.0 0.0.0.255 access-list 2 permit any

mls qos aggregate-police 48kpolicer 48000 8000 exceed-action policed-dscp-transmit mls qos map policed-dscp 24 40 to 0

```
class-map ipclass1
   match access-group 1
class-map ipclass2
   match access-group 2
```

policy-map ingress1
 class ipclass1
 set ip dscp 24
 police aggregate 48kpolicer
 class ipclass2
 trust ip-precedence
 police aggregate 48kpolicer

interface GigabitEthernet0/12
switchport trunk encapsulation dot1q
switchport mode trunk

Note: A Policy-Map Trust State <sup>mls</sup> <sup>cos</sup> <sup>monitor</sup> dscp <sup>0</sup>/<sub>2</sub>4 <sup>40</sup> Supersedes an Interface Trust State

RST-3041 11214\_05\_2005\_c2

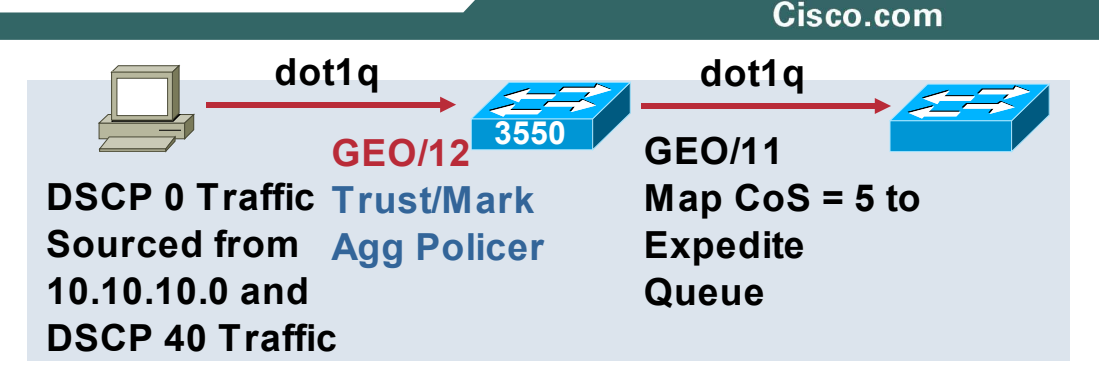

```
3550# show mls qos interface gig0/12 policers
GigabitEthernet0/12
policymap=ingress1
type=Shared, id=0 name=48kpolicer
```

```
3550# show mls qos interface gig 0/12 statistics
GigabitEthernet0/12
```

#### Ingress

| dscp:                                                                                     | incoming    | no_change | classified | policed | dropped bytes |
|-------------------------------------------------------------------------------------------|-------------|-----------|------------|---------|---------------|
| 0 :                                                                                       | 960000      | 0         | 0          | 0       | 0             |
| 24:                                                                                       | 0           | 0         | 960000     | 959424  | 0             |
| 40:                                                                                       | 640000      | 640000    | 0          | 631552  | 0             |
| Others:                                                                                   | 0           | 0         | 0          | 0       | 0             |
| <earess< th=""><th>output omit</th><th>tted&gt;</th><th></th><th></th><th></th></earess<> | output omit | tted>     |            |         |               |

- Inbound traffic from 10.10.10.0 had a DSCP = 0 which was reclassified to DSCP 24 (CoS = 3)
- Both the trusted DSCP 40 (CoS = 5) traffic and the reclassified DSCP 24 traffic were then policed by the 48kbps policer

### **Policing: Calculating Burst**

#### **EXAMPLE:** To Configure the Minimum Burst for a 48Kbps Rate:

- 1) 1518 bytes (largest packet size)
- 2) 48,000bps (rate specified)/8000 (0.125ms policing interval) = 6bits
  - 6 bits/8 = approximately 1 byte
- Taking the bigger of the 2 values above gives a minimum burst of 1518 bytes
- The minimum sized burst value configurable on the 3550 however is 8000 bytes which can hold about 5 MTU sized ethernet frames
- For TCP traffic 1) above is changed to: 1518 bytes x (window size x2)
- This is so that the policer does not take effect until TCP flow control kicks in; This calculation sets the burst to twice the TCP window size

The policing rate does not include the 8 bytes of preamble and 12 byte Inter-Frame Gap (IFG) per ethernet frame; because of this, the policing rate may seem incorrect when in reality it is working correctly, particularly for smaller frame sizes; TCP windowing and burst size will also effect the policed rate

# Catalyst 3550 QoS Troubleshooting Example (Egress)

|                                                                                                    |                                                  |                                                                                                    | Cisco.com                                                |
|----------------------------------------------------------------------------------------------------|--------------------------------------------------|----------------------------------------------------------------------------------------------------|----------------------------------------------------------|
| <pre>3550# show mls qos interface gig0/11 queueing GigabitEthernet0/11 Egress expedite queue: ena ← queue #4 wrr bandwidth weights: qid-weights 1 - 75 ← how often queues are 2 - 150 serviced (wrr ratio)</pre> | DSCP 0 Traffic<br>Sourced from<br>10.10.10.0 and | t1q<br>GEO/12 <sup>3550</sup><br>Trust/Mark<br>Agg Policer                                                   | dot1q<br>GEO/11<br>Map CoS = 5 to<br>Expedite<br>Queue   |
| 3 - 255                                                                                                    | DSCP 40 Traffie                                  | C                                                                                                    |                                                          |
| <pre>4 - 500 when expedite queue is disabled <output omitted=""> Cos-queue map: Cos-qid 5-4 ← CoS 5 was mapped to expedite queue #4</output></pre>                                                               | Map CoS =5 to ←<br>expedite queue                | 3550 (config-if) # is<br>wrr-queue cos-map<br>wrr-queue bandwidt<br>priority-queue out<br>mls gos monitor ds | nt gig 0/11<br>4 5 6 7<br>h 75 150 255 500<br>cp 0 24 40 |
| 3550# show mls qos interface gig 0/11 statistics<br>GigabitEthernet0/11                                                                                                    |                                                  |                                                                                                    |                                                          |

<ingress output omitted>

#### Egress

| dscp: :   | incoming  | no_change | classified | policed |
|-----------|-----------|-----------|------------|---------|
| 0:2       | 1591728   | n/a       | n/a        | 0       |
| 24:       | 576       | n/a       | n/a        | 0       |
| 40: 8     | 8448      | n/a       | n/a        | 0       |
| Others: 2 | 240       | n/a       | n/a        | 0       |
| WRED dro  | p counts: |           |            |         |

| qid | thresh1 | thresh2 | FreeQ |
|-----|---------|---------|-------|
| 1:  | 0       | 0       | 1844  |
| 2 : | 0       | 0       | 1229  |
| 3:  | 0       | 0       | 614   |
| 4 : | 0       | 0       | 409   |

dropped (in bytes)

0

- 0 ← Ingress Policed DSCP 24 and 40 marked down to DSCP 0
  - DSCP 24 and 40 traffic that did not exceed the ingress policed rate and so was not policed down to DSCP 0

RST-3041 11214\_05\_2005\_c2

### **Ingress Policer Results**

Cisco.com

45

| 3550# sł | now mls qos         | interface g | jig 0/12 sta | tistics |         |            |  |  |  |  |
|----------|---------------------|-------------|--------------|---------|---------|------------|--|--|--|--|
| GigabitH | SigabitEthernet0/12 |             |              |         |         |            |  |  |  |  |
| Ingress  |                     |             |              |         |         |            |  |  |  |  |
| dscp:    | incoming            | no_change   | classified   | policed | dropped | (in bytes) |  |  |  |  |
| 0 :      | 960000              | 0           | 0            | 0       | 0       |            |  |  |  |  |
| 24:      | 0                   | 0           | 960000       | 959424  | 0       |            |  |  |  |  |
| 40:      | 640000              | 640000      | 0            | 631552  | 0       |            |  |  |  |  |
| Others:  | 0                   | 0           | 0            | 0       | 0       |            |  |  |  |  |

Ingress Policed Interface

<egress output omitted>

- Total bytes in: 960,000 + 640,000 (from above) = 1,600,000 bytes
- Time required to receive bytes in: 1,600,000 bytes/64 bytes (packet size) = 25,000 packets/148,809.52 pps (in rate from source) = 0.168 seconds
- Portion of total in bytes conforming to policed rate (not policed): 48,000 bps (policer rate) x 0.168 seconds = 8064 bits/8 = 1008 bytes + 8000 bytes (burst specified) = 9008 bytes (1)

| • Port                                                                                                    | how mls qos | al in hytes<br>interface | gig 0/11 st | n <mark>a nolice</mark> a | d rate (policed): 95 | 9,424 + 631,552 (from     |
|----------------------------------------------------------------------------------------------------|-------------|--------------------------|-------------|---------------------------|----------------------|---------------------------|
| Gigabit                                                                                                    | Ethernet0/2 | 11                       |             |                           |                      |                           |
| <ingres< td=""><td>s output or</td><td>nitted&gt;</td><td></td><td></td><td></td><td><b>—</b> Egress Interface</td></ingres<> | s output or | nitted>                  |             |                           |                      | <b>—</b> Egress Interface |
| Egress                                                                                                    |             |                          |             |                           |                      | •                         |
| dscp:                                                                                                    | incoming    | no_change                | classified  | l policed                 | dropped (in bytes)   |                           |
| 0 :                                                                                                    | 1591728     | n/a                      | n/a         | 0                         | 0                    |                           |
| 24:                                                                                                    | 576         | n/a                      | n/a         | 0                         | 0                    |                           |
| 40:                                                                                                    | 8448        | n/a                      | n/a         | 0                         | 0                    |                           |
| Others:                                                                                                    | 240         | n/a                      | n/a         | 0                         | 0                    |                           |
|                                                                                                    |             |                          |             |                           |                      |                           |

RST-3041• Traffic policed to DSCP 0 (1591728) is close to (2), DSCP 24 and 40 non-policed traffic <sup>11214\_05\_2005</sup> (576 + 8448 = 9024) is close to (1)

### Catalyst 2970/3750 QoS **Troubleshooting (Ingress)**

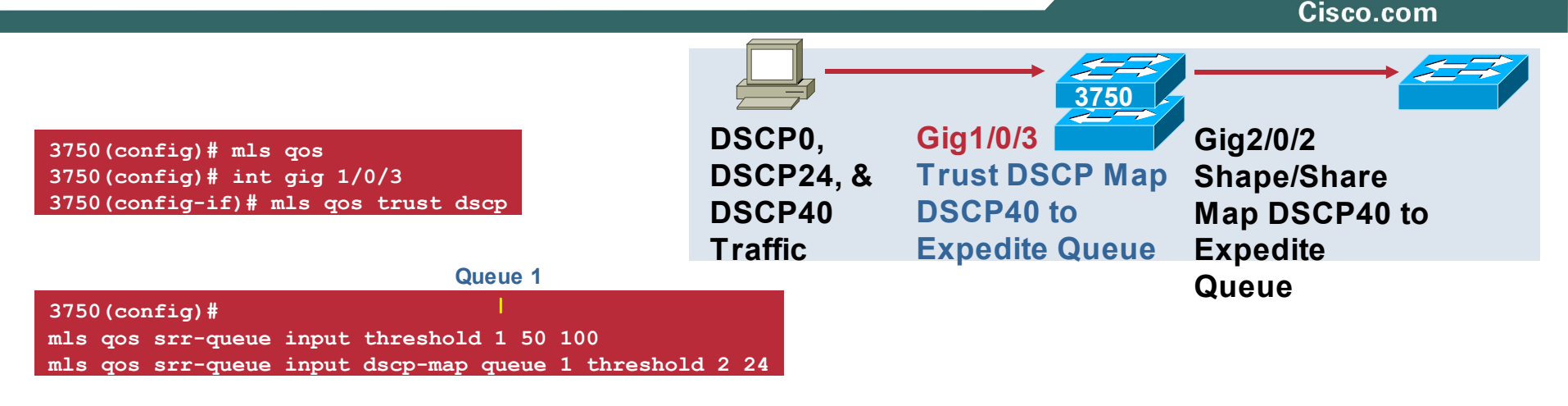

| 3750# show | mls | qos inp | ut-queue | 2                |  |
|------------|-----|---------|----------|------------------|--|
| Queue      | :   | 1       | 2        |                  |  |
|            |     |         |          | - /              |  |
| buffers    | :   | 90      | 10       |                  |  |
| bandwidth  | :   | 4       | 4        | $\sum_{i=1}^{n}$ |  |
| priority   | :   | 0       | 10       | ~                |  |
| threshold1 | :   | 50      | 100      | ←                |  |
| threshold2 | :   | 100     | 100      |                  |  |

By default % size of priority Q buffer is less (less traffic, serviced more often) By default Q's are SRR serviced equally after 1<sup>st</sup> servicing the priority weight By default Q2 is the priority Q and so has a bigger priority bandwidth weight

By default DSCP0 uses Q1/T1, DSCP40 uses Q2/T1. DSCP24 configured to use Q1/T2

- SRR services Q2 1st for its • configured 10% priority bandwidth
- SRR then shares the • remaining 90% bandwidth between Q1 and Q2 equally according to the 4:4 bandwidth ratio by allocating RST-3041

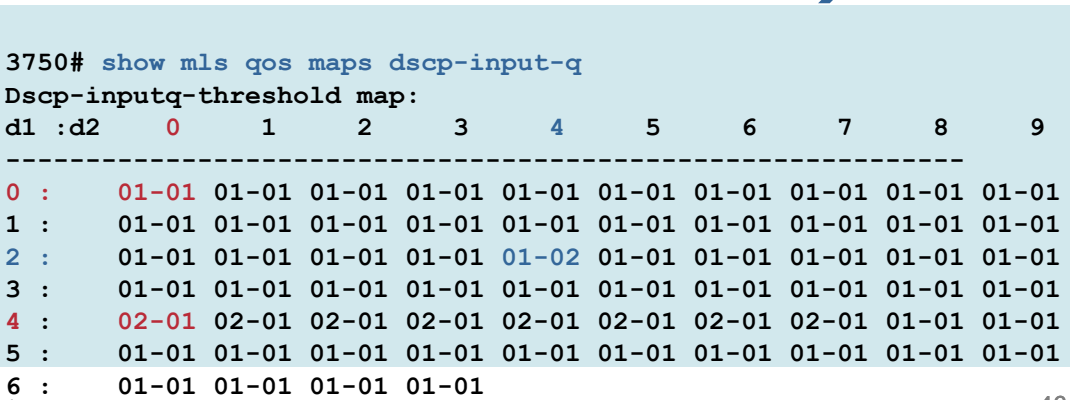

### Catalyst 2970/3750 QoS **Troubleshooting (Ingress)**

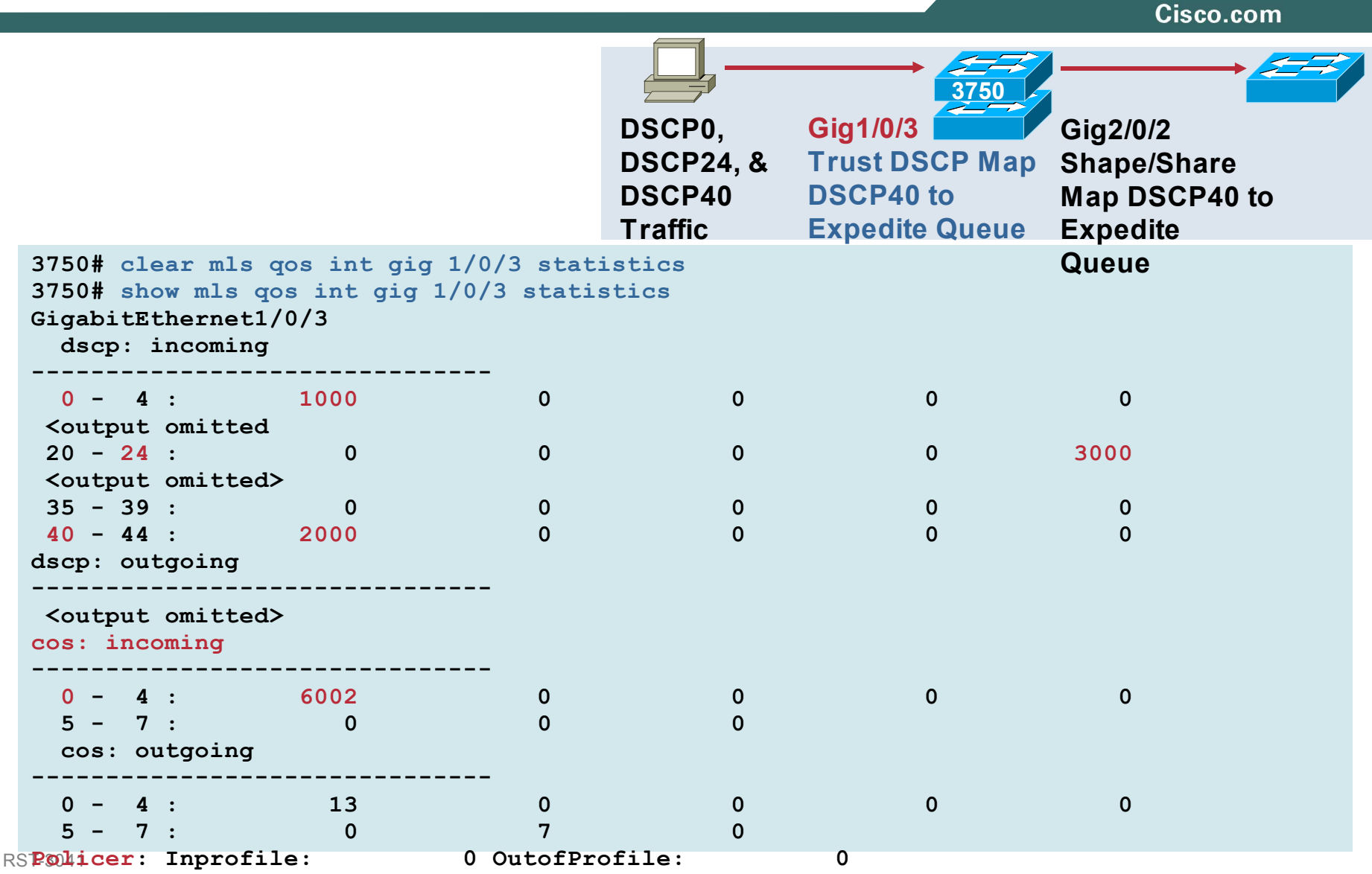

11214\_05\_2005\_c2 © 2005 Cisco Systems, Inc. All rights reserved.

### Catalyst 2970/3750 QoS Troubleshooting (Ingress)

Cisco.com 3750 DSCP0, **Gig1/0/3** Gig2/0/2 **Trust DSCP Map DSCP24**, & Shape/Share DSCP40 DSCP40 to Map DSCP40 to Traffic **Expedite Queue** Expedite Queue 3750# show platform pm if-numbers interface qid qpn lpn port slot unit slun port-type Gi1/0/3 1/0 1 3 3 3 3 3 remote 3750# session 1 3750-1# show plat port-asic stats drop port 0 asic 1 3750-1# show plat port-asic stats enqueue port 0 asic 1 <output omitted> <output omitted> **RxQueue** Drop Statistics RxQueue Enqueue Statistics Oueue 0 Oueue 0 Weight 0 Frames: 0 Weight 0 Frames 0 Weight 1 Frames: 0 1<sup>st</sup> Two Queues Weight 1 Frames 8 Weight 2 Frames: 0 Weight 2 Frames 0 Are Internal Queue 1 Queue 1 Weight 0 Frames: 0 System Queues Weight 0 Frames 0 Weight 1 Frames: 0 Weight 1 Frames 0 Weight 2 Frames: 0 Weight 2 Frames 0 Queue 2 Queue 2 **Q1** Weight 0 Frames: 0 Weight 0 Frames 1000 Weight 1 Frames: 0 Weight 1 Frames 3000 Weight 2 Frames: 0 Weight 2 Frames 39 Oueue 3 Q2 (Expedite) Oueue 3 Weight 0 Frames: 0 Weight 0 Frames 2000 Weight 1 Frames: 0 Weight 1 Frames 0 Weight 2 Frames: 0 RST-304 Weight 2 Frames 0

### Catalyst 2970/3750 QoS Troubleshooting (Egress)

3750 (config) # int gig 2/0/2

Egress Priority Queue : enabled

The port bandwidth limit : 100 The port is mapped to gset : 1

Shaped queue weights (absolute) :

Shared queue weights : 25 25 25 25

GigabitEthernet2/0/2

3750 (config-if) # priority-queue out

3750# show mls qos int gig 2/0/2 queueing

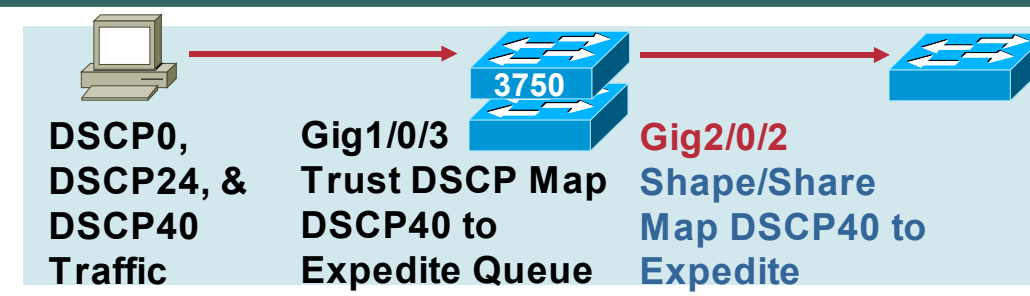

Cisco.com

Q1 is a priority Q: Shaped and shared settings for this previous of the setting of the setting of the settin

25 0 0 0  $\leftarrow$  Q1 is guaranteed 25% of the bandwidth and is rate limited to that

← By default all 4 Q's are serviced equally by SRR

← By default bandwidth limiting is disabled

- Priority PRIORITY-QUEUE OUT "If a queue is set for priority, the shaping or sharing command for that queue will not come into effect
- "SRR-QUEUE BANDWIDTH SHAPE" If a queue is not set for priority and if shaping is set for the queue, the queue uses the shape setting
- "SRR-QUEUE BANDWIDTH SHARE" If neither priority nor shaping is set then the queue is in sharing mode

| 3750 <b># sho</b> | ow m                        | ls qos | maps o | dscp-o     | itput-0     | F            |           |       |       |           |       |   |                                                                                                    |
|-------------------|-----------------------------|--------|--------|------------|-------------|--------------|-----------|-------|-------|-----------|-------|---|----------------------------------------------------------------------------------------------------|
| Dscp-c            | Dscp-outputq-threshold map: |        |        |            |             |              |           |       |       |           |       |   |                                                                                                    |
| d1 :              | :d2                         | 0      | 1      | 2          | 3           | 4            | 5         | 6     | 7     | 8         | 9     |   |                                                                                                    |
| 0 :               | <br>:                       | 02-01  | 02-01  | 02-01      | 02-01       | 02-01        | 02-01     | 02-01 | 02-01 | <br>02-01 | 02-01 | ÷ | DSCP40 = Q1/T1, DSCP0 = Q2/T1, DSCP0 = Q2/T1, DSCP0 = Q2/T4 (the set of the set of the |
| 1 :               | :                           | 02-01  | 02-01  | 02-01      | 02-01       | 02-01        | 02-01     | 03-01 | 03-01 | 03-01     | 03-01 | ← | DSCP24 = Q3/11 (these are defaults)                                                                                                    |
| 2 :               | :                           | 03-01  | 03-01  | 03-01      | 03-01       | 03-01        | 03-01     | 03-01 | 03-01 | 03-01     | 03-01 |   |                                                                                                    |
| 3 :               | :                           | 03-01  | 03-01  | 04-01      | 04-01       | 04-01        | 04-01     | 04-01 | 04-01 | 04-01     | 04-01 |   |                                                                                                    |
| 4 :               | :                           | 01-01  | 01-01  | 01-01      | 01-01       | 01-01        | 01-01     | 01-01 | 01-01 | 04-01     | 04-01 |   |                                                                                                    |
| 5 :               | :                           | 04-01  | 04-01  | 04-01      | 04-01       | 04-01        | 04-01     | 04-01 | 04-01 | 04-01     | 04-01 |   |                                                                                                    |
| RST-3046          | :                           | 04-01  | 04-01  | 04-01      | 04-01       |              |           |       |       |           |       |   |                                                                                                    |
| 11214 05 2        | 005                         | c2     | © 20   | 05 Cisco S | ystems, Inc | . All rights | reserved. |       |       |           |       |   |                                                                                                    |

### Catalyst 2970/3750 QoS Troubleshooting (Egress)

 $\leftarrow$ 

3750# show mls qos int gig 2/0/2 queueing GigabitEthernet2/0/2 Egress Priority Queue : enabled Shaped queue weights (absolute) : 25 0 0 0 Shared queue weights : 25 25 25 25 The port bandwidth limit : 100 The port is mapped to qset : 1

| 3750# show  | mls | qos q | ueue-set | 1   |     |  |  |  |  |  |  |
|-------------|-----|-------|----------|-----|-----|--|--|--|--|--|--|
| Queueset: 1 |     |       |          |     |     |  |  |  |  |  |  |
| Queue       | :   | 1     | 2        | 3   | 4   |  |  |  |  |  |  |
|             |     |       |          |     |     |  |  |  |  |  |  |
| buffers     | :   | 25    | 25       | 25  | 25  |  |  |  |  |  |  |
| threshold1  | :   | 100   | 200      | 100 | 100 |  |  |  |  |  |  |
| threshold2  | :   | 100   | 200      | 100 | 100 |  |  |  |  |  |  |
| reserved    | :   | 50    | 50       | 50  | 50  |  |  |  |  |  |  |
| maximum     | :   | 400   | 400      | 400 | 400 |  |  |  |  |  |  |

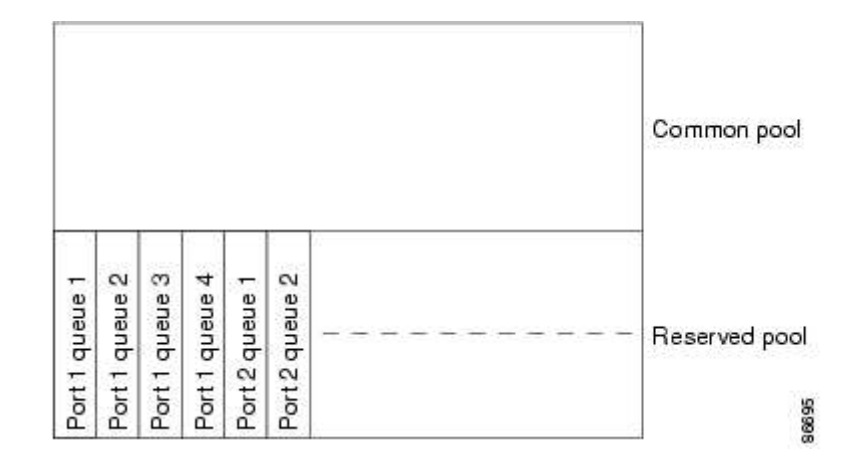

DSCP0, DSCP24, & DSCP40 DSCP40 Traffic Expedite Queue Gig2/0/2 Shape/Share Map DSCP40 to Expedite Queue Queue

#### Default Egress Queue Settings:

- Each of the 4 queues is allocated 25% of the interface's buffers
- The queues have reserved only 50% of their allocated buffer and gave the other 50% back to the common pool
- The common pool is shared by all interfaces on the switch
- Queues can borrow up to a maximum of 400% of their reserved buffer amount from the common pool if required and if available
- Drop thresholds restrict this borrowing

### Catalyst 2970/3750 Default QoS Egress Buffer Change

Cisco.com

#### Transferring/Opening a File Becomes Slow After QoS Is Enabled

**12.2(25)SEB** Changed the 2970/3750 Default QOS Egress Buffer Allocation

| 3750# show m<br>Queueset: 1 | als qos qu | eue-set ( | 1   |     | 3750# show mls<br>Queueset: 1 | s qos que | aue-set 1 | L   |     |
|-----------------------------|------------|-----------|-----|-----|-------------------------------|-----------|-----------|-----|-----|
| Queue :                     | 1          | 2         | 3   | 4   | Queue :                       | 1         | 2         | 3   | 4   |
|                             |            |           |     |     |                               |           |           |     |     |
|                             |            |           |     |     |                               |           |           |     |     |
| buffers :                   | 25         | 25        | 25  | 25  | buffers :                     | 25        | 25        | 25  | 25  |
| threshold1:                 | 100        | 50        | 100 | 100 | threshold1:                   | 100       | 200       | 100 | 100 |
| threshold2:                 | 100        | 50        | 100 | 100 | threshold2:                   | 100       | 200       | 100 | 100 |
| reserved :                  | 50         | 100       | 50  | 50  | reserved :                    | 50        | 50        | 50  | 50  |
| maximum :                   | 400        | 400       | 400 | 400 | maximum :                     | 400       | 400       | 400 | 400 |
|                             |            |           |     |     |                               |           |           |     |     |

3750 (config) #mls qos queue-set output 1 threshold 2 200 200 50

### Catalyst 2970/3750 QoS Troubleshooting (Egress)

Cisco.com 3750 DSCP0, Gig1/0/3 Gig2/0/2 **Trust DSCP Map** DSCP24, & Shape/Share DSCP40 DSCP40 to Map DSCP40 to Traffic Expedite Queue Expedite Queue 3750# clear mls gos int gig 2/0/2 statistics 3750# show mls gos int gig 2/0/2 statistics GigabitEthernet2/0/2 dscp: incoming <output omitted> dscp: outgoing 0 - 4 : 1003 0 0 0 0 5 - 9 : 0 0 0 0 0 <output omitted> 20 - 24 : 0 0 0 0 3000 <output omited> 40 - 44 : 2000 0 0 0 0 cos: incoming <output omitted> cos: outgoing 0 - 4 : 1003 0 0 3000 0 5 -7 : 2000 0 0

0

RST-3041 11214\_05\_2005\_c2

Policer: Inprofile:

0 OutofProfile:

### Catalyst 2970/3750 QoS Troubleshooting (Egress)

Cisco.com 3750 DSCP0, **Gig1/0/3** Gig2/0/2 **DSCP24, & Trust DSCP Map** Shape/Share DSCP40 CoS = 5 to Map DSCP40 to Traffic **Expedite Queue** Expedite Queue 3750# show platform pm if-numbers interface gid gpn lpn port slot unit slun port-type Gi2/0/2 54 54 2 2/3 2 2 2 local 3750# sho plat port-asic stats enqueue port 3 asic 2 3750# show plat port-asic stats drop port 3 asic 2 <output omitted> <output omitted> Port 3 TxQueue Drop Statistics Port 3 TxQueue Enqueue Statistics Queue 0 Oueue 0 Weight 0 Frames 0 Weight 0 Frames 2000 Q1 (Expedite) Weight 1 Frames 0 Weight 1 Frames 0 Weight 2 Frames 0 Weight 2 Frames 0 Queue 1 Oueue 1 Weight 0 Frames 1003 Weight 0 Frames 0 Q2 Weight 1 Frames 0 Weight 1 Frames 110 Weight 2 Frames 59 Weight 2 Frames 0 Queue 2 Queue 2 Q3 Weight 0 Frames 0 Weight 0 Frames 3000 Weight 1 Frames 0 Weight 1 Frames 0 Weight 2 Frames 0 Weight 2 Frames 0 Oueue 3 Queue 3 Q4 Weight 0 Frames 0 Weight 0 Frames 0 Weight 1 Frames 0 Weight 1 Frames 0 Weight 2 Frames 0 Weight 2 Frames 0

© 2005 Cisco Systems, Inc. All rights reserved.

11214 05 2005 c2

### Agenda

- Packet Forwarding
- Multicasting
- Access Control Lists
- QoS
- Miscellaneous

### **Cross Stack EtherChannel (Catalyst 3750)**

| 3750#<br>Group                                                                                                    | show e<br>Port-       | thercha<br>channel | annel summan<br>l Protocol | ry<br>P        | orts  |                |           |          | Source<br>Forward | -Based<br>ding<br>GEC<br>Port Group |
|----------------------------------------------------------------------------------------------------|-----------------------|--------------------|----------------------------|----------------|-------|----------------|-----------|----------|-------------------|-------------------------------------|
| +                                                                                                    | -+                    |                    | +                          |                |       |                |           |          |                   | Ciso                                |
| 1                                                                                                    | Pol (S                | U)                 | -                          | G              | i1/0/ | 1(P)           | Gi2/0/1   |          |                   | Rout                                |
| _<br>3750#                                                                                                    | show e                | thercha            | annel load-b               | alan           | ce    | _ ( _ /        | 011/0/1   |          |                   |                                     |
| Sourc                                                                                                    | e MAC a               | ddress             |                            |                |       |                |           |          | SA mac            | DA mac                              |
| 3750 <b>#</b><br>0009.                                                                                                    | test e<br>8765.25     | thercha<br>65      | annel load-b               | alan           | ce in | t por          | t-channel | 1 mac 00 | 02.1234.5678      | 1                                   |
| Would                                                                                                    | l select              | Gi1/0/             | /1 of Pol                  |                |       |                |           |          |                   |                                     |
| 3750#                                                                                                    | sessio                | n 1                |                            |                |       |                |           |          |                   |                                     |
| =====                                                                                                    |                       | ======             | Etherchan                  | =====<br>nel m | ===== | =====<br>s and | group mas | ks table |                   |                                     |
| Group                                                                                                    | #ports                | group              | frame-dist                 | slot           | port  | mask           | interface | index    |                   |                                     |
| 1                                                                                                    | 2                     | 1                  | src-mac                    |                |       |                |           |          |                   |                                     |
|                                                                                                    |                       |                    |                            | 2              | 1     | 5555           | Gi2/0/1   | 0        |                   |                                     |
|                                                                                                    |                       |                    |                            | 1              | 1     | AAAA           | Gi1/0/1   | 1        |                   |                                     |
| <outpu< th=""><th>ut omited&gt;<br/>=======</th><th>,<br/>=======</th><th></th><th></th><th>=====</th><th>=====</th><th></th><th>========</th><th></th><th></th></outpu<> | ut omited><br>======= | ,<br>=======       |                            |                | ===== | =====          |           | ======== |                   |                                     |
| grou                                                                                                    | np agpor              | t #port            | Etherchann<br>ts members   | nel m          | ember | s info         | 0         |          |                   |                                     |
|                                                                                                    |                       |                    |                            |                |       |                |           |          |                   |                                     |
| 1                                                                                                    | Po1                   | 2                  | Gi1/0/1                    | Gi2/           | 0/1   |                |           |          |                   |                                     |
| <b>1</b><br>ST-3041                                                                                                    | <b>Po1</b>            | 2                  | Gil/0/1                    | Gi2/           | 0/1   |                |           |          |                   |                                     |

### **Switchports and Trunking**

|                                                                       | 2950# sł  | now interf | Interfaces fastEthernet 0/1 trunk |                  |               |              |  |
|-----------------------------------------------------------------------|-----------|------------|-----------------------------------|------------------|---------------|--------------|--|
|                                                                       | Port      | Mode       |                                   | Encapsulation    | Status        | Native       |  |
|                                                                       | vlan      |            |                                   | -                |               |              |  |
|                                                                       | Fa0/1     | desir      | able                              | 802.1q           | trunking      | 1            |  |
|                                                                       |           |            |                                   |                  |               |              |  |
| 2970# show int gig 0/3 switchport                                     | Port      | Vlans al   | lowed c                           | on trunk         |               |              |  |
| Name: Gi0/3                                                           | Fa0/1     | 1-409      | 94                                |                  |               |              |  |
| Switchport: Enabled                                                   |           |            |                                   |                  |               |              |  |
| Administrative Mode: dynamic auto                                     | Port      | Vlans al   | lowed a                           | and active in ma | nagement dom  | ain          |  |
| Operational Mode: static access                                       | Fa0/1     | 1-2        |                                   |                  |               |              |  |
| Administrative Trunking Encapsulation: negotiate                      |           |            |                                   |                  |               |              |  |
| Operational Trunking Encapsulation: native                            | Port      | Vlans in   | ı spanni                          | ng tree forward. | ling state an | d not pruned |  |
| Negotiation of Trunking: On                                           | Fa0/1     | 1-2        |                                   |                  |               |              |  |
| Access Mode VLAN: 1 (default)                                         |           |            |                                   |                  |               |              |  |
| Trunking Native Mode VLAN: 1 (default)                                |           |            |                                   |                  |               |              |  |
| Administrative Native VLAN tagging: enabled                           |           |            |                                   |                  |               |              |  |
| Voice VLAN: none                                                      |           |            |                                   |                  |               |              |  |
| Administrative private-vlan host-association: nor                     | ne        |            |                                   |                  |               |              |  |
| Administrative private-vlan mapping: none                             |           |            |                                   |                  |               |              |  |
| Administrative private-vlan trunk native VLAN: no                     | one       |            |                                   |                  |               |              |  |
| Administrative private-vlan trunk Native VLAN tag                     | gging: en | abled      |                                   |                  |               |              |  |
| Administrative private-vlan trunk encapsulation:                      | dot1q     |            |                                   |                  |               |              |  |
| Administrative private-vlan trunk normal VLANs: n                     | none      |            |                                   |                  |               |              |  |
| Administrative private-vlan trunk private VLANs:                      | none      |            |                                   |                  |               |              |  |
| Operational private-vlan: none                                        |           |            |                                   |                  |               |              |  |
| Trunking VLANS Enabled: ALL                                           |           |            |                                   |                  |               |              |  |
| Conturne Made Dischlad                                                |           |            |                                   |                  |               |              |  |
| Capture Mode Disabled                                                 |           |            |                                   |                  |               |              |  |
| Protected: false                                                      |           |            |                                   |                  |               |              |  |
| Unknown unicast blocked: disabled                                     |           |            |                                   |                  |               |              |  |
| Whknown multicast blocked: disabled                                   |           |            |                                   |                  |               |              |  |
| ApplianceOfrust: none © 2005 Cisco Systems, Inc. All rights reserved. |           |            |                                   |                  |               | 56           |  |

### High CPU (Catalyst 2950)

### A CPU Utilization Value of 20% to 50% is Normal, **Even Under Minimal Load**

|    | 2950#     | show proc  | CDU                          | Т                | otal - Interrupt = Process Switched |        |                |       |                  |  |
|----|-----------|------------|------------------------------|------------------|-------------------------------------|--------|----------------|-------|------------------|--|
|    | CPU u     | tilization | for five se                  | conds:           | 20%/4%;                             | one mi | inute: 2       | 0%; f | ive minutes: 20% |  |
|    | PID R     | untime(ms) | Invoked                      | uSecs            | 5Sec                                | 1Min   | 5Min           | TTY   | Process          |  |
|    | 1         | 17224      | 118347                       | 145              | 0.00%                               | 0.00%  | 0.00%          | 0     | Load Meter       |  |
|    | 2         | 28         | 19                           | 1473             | 0.16%                               | 0.02%  | 0.00%          | 0     | Exec             |  |
|    | 3         | 125504     | 60098                        | 2088             | 0.00%                               | 0.02%  | 0.00%          | 0     | Check heaps      |  |
|    | 4         | 0          | 1                            | 0                | 0.00%                               | 0.00%  | 0.00%          | 0     | Chunk Manager    |  |
|    | 5         | 0          | 1                            | 0                | 0.00%                               | 0.00%  | 0.00%          | 0     | Pool Manager     |  |
|    | 6         | 4          | 2                            | 2000             | 0.00%                               | 0.00%  | 0.00%          | 0     | Timers           |  |
|    | 7         | 0          | 1                            | 0                | 0.00%                               | 0.00%  | 0.00%          | 0     | Entity MIB API   |  |
|    | 8         | 3424       | 10582                        | 323              | 0.00%                               | 0.00%  | 0.00%          | 0     | ARP Input        |  |
|    | •         |            |                              |                  |                                     |        |                |       |                  |  |
|    | •         |            |                              |                  |                                     |        |                |       |                  |  |
|    | •         |            |                              |                  |                                     |        |                |       |                  |  |
|    | 15        | 32376304   | 30554579                     | 1059             | 4.75%                               | 4.38%  | 4.35%          | 0     | LED Control Proc |  |
|    | 16        | 77842720   | 69172017                     | 1125             | 9.66%                               | 11.39% | <b>11.59</b> % | 0     | Port Status Proc |  |
|    | 17        | 0          | 1                            | 0                | 0.00%                               | 0.00%  | 0.00%          | 0     | Address Learning |  |
| R  | ST-3041   |            |                              |                  |                                     |        |                |       | _                |  |
| 11 | 214_05_20 | 05_c2 ©    | 2005 Cisco Systems, Inc. All | rights reserved. |                                     |        |                |       |                  |  |

### High CPU: When Do I Get Concerned?

Cisco.com

 If the CPU utilization is extremely high (around 90%–99%) this will not directly affect the switching of data; however, it may start to affect protocols such as STP, etc.; possibly resulting in switch instability

#### WHAT TO DO ABOUT IT?

- Ensure the management VLAN is not carrying regular user traffic
- Note which processes are generating the most load via "show proc cpu"
- Check for consistent MAC address clearing or spanning-tree instability (show mac address-table dynamic, show spanning-tree summary)
- Check for a network broadcast storm or excessive SNMP traffic directed at the management VLAN of the switch
- For L3 interfaces use "show interface stats" to see which interfaces are process or fast switching traffic

### High CPU Caused by L3 (Catalyst 3750, 3550)

- SDM templates traffic for entries that do not fit in hardware are sent to the CPU
- Follow the recommended max # of routed ports and SVIs for each platform...route/interface flap can increase CPU usage, etc.
- A deny ACL applied to an interface with "ip unreachable" set
- Outbound deny ACL (Catalyst 3750 only)
- An ACL entry with the log option
- The hardware TCAM is not programmed properly
- Time to Live (TTL) <= 1 in the incoming packet
- Excessive arping

RST-3041• IP options are set in the incoming traffic 11214 05 2005 c2 © 2005 Cisco Systems, Inc. All rights reserved.

### High CPU Troubleshooting (Catalyst 3750, 3550, 2970)

Cisco.com

 Retrieval and notify queues: Programmed to give priority to different control plane traffic

3550# show controllers cpu-interface stp packets : 38099 retrieved, 0 dropped ram access packets : 159684 retrieved, 0 dropped routing protocol packets : 632 retrieved, 0 dropped forwarding packets : 0 retrieved, 0 dropped routing packets : 734 retrieved, 0 dropped L2 protocol packets : 1350 retrieved, 0 dropped igmp snooping protocol packets : 6349 retrieved, 0 dropped addr learning packets : 0 retrieved, 0 dropped icmp redirect packets : 0 retrieved, 0 dropped icmp unreachable packets : 0 retrieved, 0 dropped logging packets : 0 retrieved, 0 dropped addr learning packets : 0 retrieved, 0 dropped rpffail packets : 0 retrieved, 0 dropped

 3750: L2 and port centric features are handled by local CPU's on each switch in the stack; Bandwidth reservations on the rings ensure the CPU communication is not affected by data traffic

3750# remote command [switch# | all] show proc cpu
3750# remote command [switch# | all] show controllers cpu-interface

RST-3041 11214\_05\_2005\_c2

# High CPU Due to IP unicast Routing Example (Catalyst 3750)

| 3750# show proc cpu<br>CPU utilization for five seconds: 27%/22%; one minute: 22%; five minutes: 12%                                                                                                    |  |  |  |  |  |  |  |  |
|----------------------------------------------------------------------------------------------------|--|--|--|--|--|--|--|--|
| 3750# show controllers cpu-interface<br>cpu-queue-frames retrieved dropped invalid hol-block stray                                                                                                    |  |  |  |  |  |  |  |  |
| sw forwarding 1696415 0 0 0 0                                                                                                    |  |  |  |  |  |  |  |  |
| 3750# sho platform ip unicast failed adjacency<br>Dumping Fibs with Adj fails info(0 entries:0)<br>3750# remote command all show platform ip unicast failed route                                                                                                    |  |  |  |  |  |  |  |  |
| 3750# show int gig 2/0/1 stats<br>GigabitEthernet2/0/1<br>Switching path Pkts In Chars In Pkts Out Chars Out<br>Processor 559 501894 249 25281<br>Route cache 3525303 3511201788 0 0                                                                                                    |  |  |  |  |  |  |  |  |
| Total 3525862 3511703682 249 25281                                                                                                    |  |  |  |  |  |  |  |  |
| 3750# debug platform cpu-queues software-fwd-q (use caution when running debugs!)                                                                                                    |  |  |  |  |  |  |  |  |
| <pre>4d05h: SW-FWD-Q:Pak FastSW'ed: Local Port Blocked L3If: L2If:GigabitEthernet2/0/1 DI:0x2C1, LT:7, Vlan:0 SrcGPN:53, SrcGID:53, ACLLogIdx:0x0, MacDA:000d.bd5c. 16c6, MacSA: 000b.462e.6f80 IP_SA:172.1.3.2 IP_DA:172.1.1.10 IP_Proto:6     TPFFD:D8000035_000003F1_00B003E8-000002C1_1D140000_00000000</pre> |  |  |  |  |  |  |  |  |
| 3750# show ip arp 172.1.1.10(incomplete arp was the culprit!)Protocol AddressAge (min)Hardware AddrTypeInterfaceInternet 172.1.1.100IncompleteARPA                                                                                                    |  |  |  |  |  |  |  |  |

### Stack Partitioning (Catalyst 3750) How NOT to Remove Switches From a Stack!

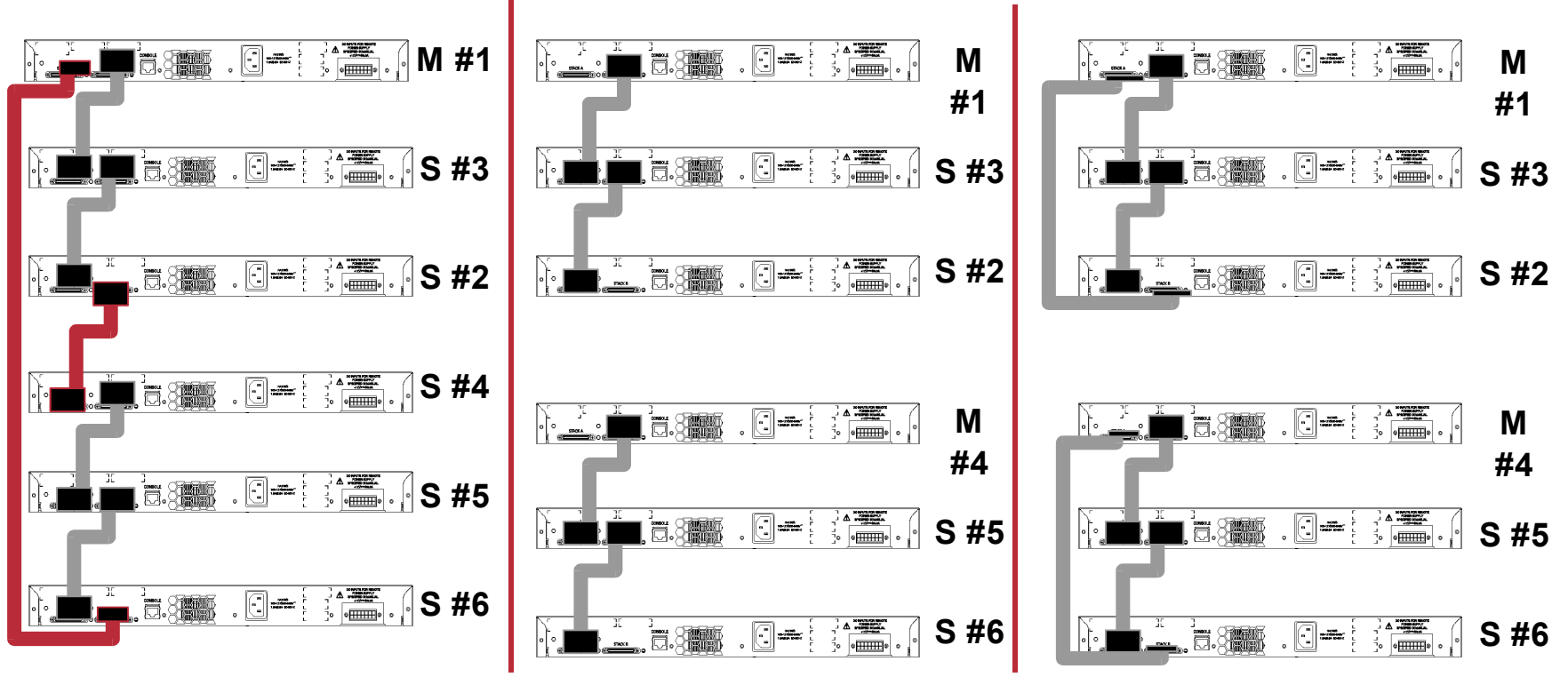

- Both fragments have same config file
- IP address is same on both stacks—IP routing problem!
- Power down switches before you remove them from a stack AND give the new switches/stack a new IP address before re-connecting to the network

M = Master Switch S = Slave Switch

### Catalyst 3750 Stack Commands

#### Cisco.com

| 3750# show switch detail                                                                |                                                           |                |          |                  |  |  |  |  |  |
|-----------------------------------------------------------------------------------------|-----------------------------------------------------------|----------------|----------|------------------|--|--|--|--|--|
| Switch#                                                                                 | Role                                                      | Mac Address    | Priority | Current<br>State |  |  |  |  |  |
| 1                                                                                       | Slave                                                     | 000c.30ae.4f00 | 9        | Ready            |  |  |  |  |  |
| *2                                                                                      | Master                                                    | 000d.bd5c.1680 | 15       | Ready            |  |  |  |  |  |
| Switch#                                                                                 | Stack Por                                                 | Neighb         | ors      |                  |  |  |  |  |  |
|                                                                                         | Port 1                                                    | Port 1         | Port 2   |                  |  |  |  |  |  |
| 1                                                                                       | Ok                                                        | Ok             | 2        | 2                |  |  |  |  |  |
| 2                                                                                       | Ok                                                        | Ok             | 1        | 1                |  |  |  |  |  |
| 3750# show switch stack-ring activity<br>Switch Frames sent to stack ring (approximate) |                                                           |                |          |                  |  |  |  |  |  |
| 1                                                                                       | Switch Frames sent to stack ring (approximate)            |                |          |                  |  |  |  |  |  |
| 2                                                                                       | 1 5781                                                    |                |          |                  |  |  |  |  |  |
| Total fr                                                                                | 2 4928                                                    |                |          |                  |  |  |  |  |  |
| Note: th                                                                                | Total frames sent to stack ring : 10709                   |                |          |                  |  |  |  |  |  |
| by certa                                                                                | Note: these counts do not include frames sent to the ring |                |          |                  |  |  |  |  |  |
| ACLs.                                                                                   | by certain output features such as output SPAN and output |                |          |                  |  |  |  |  |  |

You Can Also Use the Mode Button on the Front of the Switch to Determine It's Stack Switch Number; the LED on the Port with the Corresponding Switch Number Will Illuminate; (for Example, if the Switch Is Switch# 4 in the Stack, Port 4's LED Will Light Up)

RST-3041 11214\_05\_2005\_c2

# Common GigaStack Issue (Catalyst 3550, 2950)

Cisco.com

### Link Flaps and Never Stabilizes:

- Duplex Must Always Be Auto-Negotiated When a GigaStack GBIC Is Inserted
- Configure the GigaStack Ports to Auto-Negotiate Duplex: "duplex auto"
- Configure the GigaStack Ports to Negotiate the Link: "negotiation auto"
- Once Complete, Remove And Reinsert the GigaStack GBIC

### Stack Auto Upgrade (Catalyst 3750)

Cisco.com

 After a version mismatch slave joins the stack it takes about one minute before auto upgrade takes place

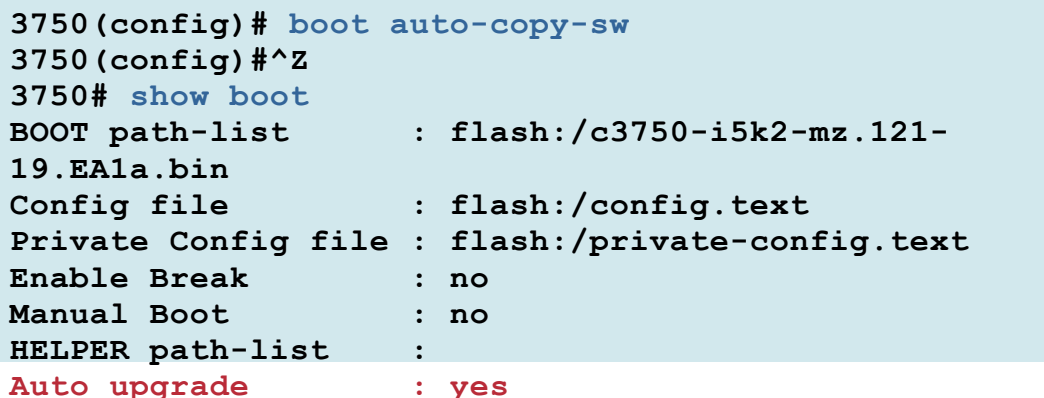

Situations where auto upgrade does not work:

- Not enough flash space on the version mismatch slave to store another image; (need to delete some files manually and then use "archive copy-sw")
- We cannot find a donor in the stack with a compatible image of the same type (i.e. EMI vs. SMI) as the one running on the version mismatch slave
- We cannot find a donor in the stack with a compatible image which supports the hardware of the version mismatch slave; (use "archive copy-sw" to copy the image from the new switch to the rest of the stack)
- When loading in a bin image only using "copy tftp flash:"; auto upgrade requires loading the tar file via "archive download-sw"; if you want the bin image only use the tar file and "archive download-sw/image only"

### Stack Auto Upgrade (Catalyst 3750)

Cisco.com

| 3750<br><out<u>r<br/>Swite</out<u>           | # sho<br>put c<br>ch       | ow vers:<br>omitted<br>Ports             | ion<br>><br>Model                        | SW Version                  |                     | SW Image                 |         |  |
|----------------------------------------------|----------------------------|------------------------------------------|------------------------------------------|-----------------------------|---------------------|--------------------------|---------|--|
| *                                            | 1<br>2                     | 28<br>0                                  | <br>WS-C3750G-24TS<br>WS-C3750G-12S      | 12.1(19)EA1d<br>12.1(14)EA1 |                     | C3750-I5-M<br>C3750-I5-M |         |  |
| 3750<br>Swite                                | # sho<br>ch#               | ow swite<br>Role                         | Mac Address                              | Priority                    | Current<br>State    |                          |         |  |
| *1<br>2                                      |                            | Master<br>Slave                          | 000c.30ae.4f00<br>000d.bd5c.1680         | 9<br>1                      | Ready<br>Version Mi | smatch                   |         |  |
| 37504<br><outr<br>Swite<br/>Number</outr<br> | # sho<br>put c<br>ch<br>er | ow plat:<br>omitted:<br>Master,<br>Slave | form stack-manager<br>><br>/ Mac Address | all<br>Version<br>(maj.min  | Uptime<br>n)        | Current<br>State         |         |  |
| 1<br>2                                       |                            | Master<br>Slave                          | 000c.30ae.4f00<br>000d.bd5c.1680         | 1.5<br>1.1                  | <br>2<br>2          | Ready<br>Version         | Mimatch |  |

Software images downloaded to the Stack Master are automatically downloaded to the rest of the Stack Members assuming the major ('maj') version is the same and you avoid the caveats on the previous slide

### **TDR-Time Domain Reflector** (Catalyst 2970/3750)

RST-3041

- Detects open, broken, or shorted twisted-pair
- If one of the twisted-pair wires is open, TDR can find the length at which the wire is open
- Supported only on copper Ethernet 10/100/1000 ports

```
3750# test cable-diagnostics tdr interface gigabitEthernet 2/0/3
           TDR test started on interface Gi2/0/3
           A TDR test can take a few seconds to run on an interface
           Use 'show cable-diagnostics tdr' to read the TDR results.
            3750# show cable-diagnostics tdr interface gigabitEthernet 2/0/3
            TDR test last run on: April 02 05:55:20
            Interface Speed Local pair Pair length
                                                        Remote pair Pair
            status
                              _____
11214_05_2005_c2 Gi2/0/32005 Circo000Ms, PairrightAreserved. 4
                                           +/- 10 meters Pair A
                                                                     Normal
```

### Catalyst 3560 POE (Power Over Ethernet)

Cisco.com

- 3750 troubleshooting commands discussed throughout this presentation apply to the 3560 POE (power over Ethernet) switch as well
- Note the 3560 does not support stacking at this time

- When the mode button is in "Power" mode, the port LEDs describe the power delivery status and identifies status of Power over Ethernet for each port
- "Logging event power-inline-status" interface command can be used to enable logging of PoE events on specific PoE-capable interfaces
- "debug ilpower event" can be used to monitor the inline power state and events

|                          | 3560 <b># sho</b><br>Available | w power in<br>a:370.0(w)      | line<br>Used:0.0(w)                | Remaining:370.0(w) |        |           |      |  |  |  |
|--------------------------|--------------------------------|-------------------------------|------------------------------------|--------------------|--------|-----------|------|--|--|--|
|                          | Interface                      | a Admin                       | Oper                               | Power<br>(Watts)   | Device | Class Max |      |  |  |  |
|                          |                                |                               |                                    |                    |        |           |      |  |  |  |
|                          | Gi0/1                          | auto                          | off                                | 0.0                | n/a    | n/a       | 15.4 |  |  |  |
| RST-3041<br>11214 05 200 | 5 <b>Gi0/2</b>                 | © 2 <b>3.44.59</b> 0 Systems, | Inc <b>e fin fi</b> ghts reserved. | 0.0                | n/a    | n/a       | 15.4 |  |  |  |

### **Recommended Reading**

#### Cisco.com

- Continue your Networkers learning experience with further reading for this session from Cisco Press
- Check the Recommended Reading flyer for suggested books

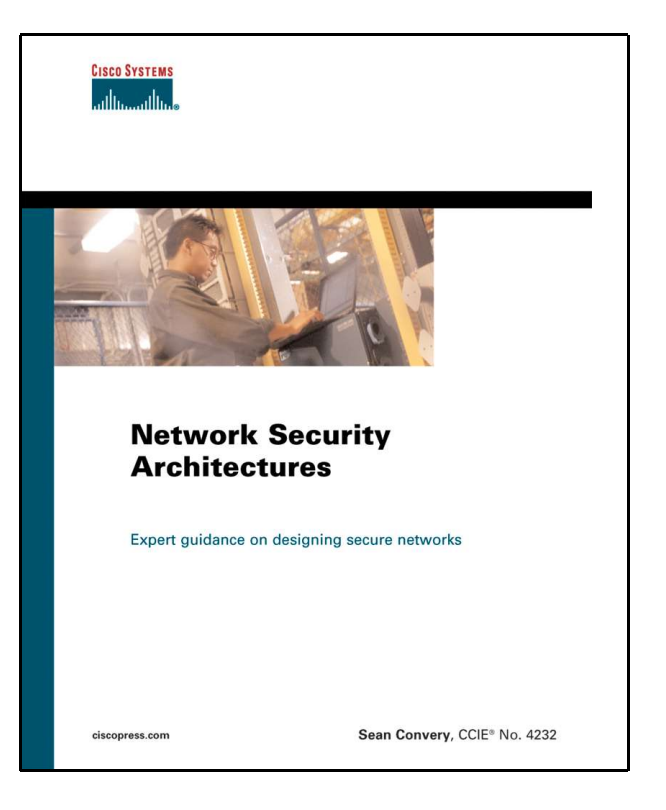

#### Available Onsite at the Cisco Company Store

### **Complete Your Online Session Evaluation!**

Cisco.com

- Win fabulous prizes! Give us your feedback!
- Receive 10 Passport Points for each session evaluation you fill out
- Go to the Internet stations located throughout the Convention Center
- Winners will be posted on the Internet stations and digital plasma screens
- Drawings will be held in the World of Solutions

Monday, June 20 at 8:45 p.m.

Tuesday, June 21 at 8:15 p.m.

Wednesday, June 22 at 8:15 p.m.

Thursday, June 23 at 1:30 p.m.

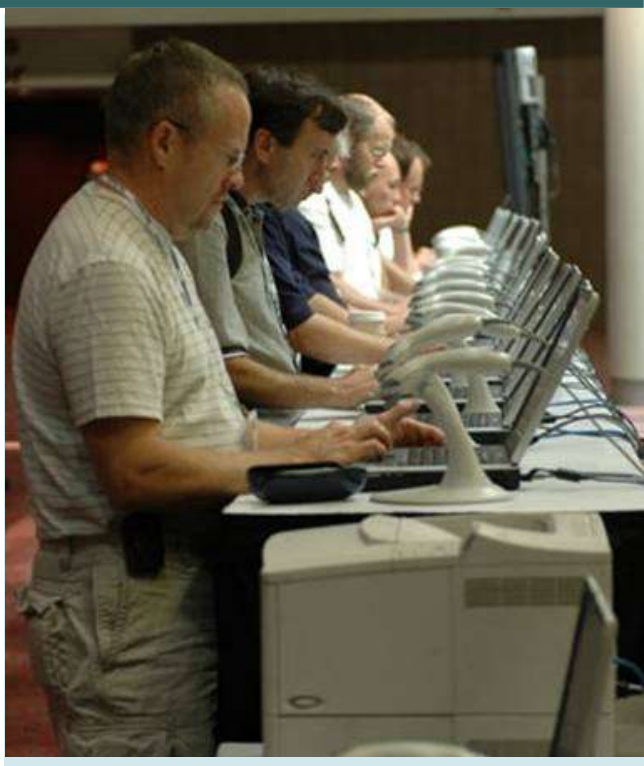

# CISCO SYSTEMS